# 1 Verzija 15.00.01.056\_NEW

Enter topic text here.

# 1.1 Regulativa

## 1.1.1 ZZZS Okrožnice

Pripravili smo dopolnitve v skladu z naslednjimi okrožnicami:

**Okrožnica OKR 7/21** z dne 15.5.2021 vsebuje 20 točk, ki skoraj vse stopijo v veljavo 1.7.2021, podrobnosti so spodaj.

Dopolnili smo nastavitev za evidenčno storitev E0759-Evidenčno spremljanje - samostojno opravljena diagnostika, da bo v programu za fakturiranje RAF na izpis ta storiitev brez vrednosti.

## Okrožnica OKR 7/21 :

Točka 1 - pojasnilo glede obračuna sobivanja ob hospitaliziranem otroku - za storitev E0763, spremeni se dolgi opis storitve

Točka 2 - pojasnilo za zdravilišča - za sobivanje starša - za storitev E0778, ta storitev gre vedno 100% na OZZ, dovoljena je samo Vsebina obravnave 0-Drugo

Točka 3 - program SVIT - nova storitev E0772, velja od 1.1.2021 (samo za DC Bled in UKC Ljubljana) za VZD 511030 Presejalni programi

Točka 4 - samo za URI SOČA, nova storitev Q0316, velja od 1.6.2021, Q0316-Enostavni računalniški komunikacijski pripomoček – tablični

Točka 5 - ZZZS je vgradil kontrole obračuna dodatka za vstavitev aortne zaklopke s postopkom TAVI, gre samo za UKC Ljubljana, UKC Maribor in MC Medicor d.d.

Točka 6 - ginekologija - višja cena in dopolnitev opisa storitve Q0281-Presejalni test ...

Točka 7 - Splošne amb., sprememba dolgega opisa storitve K0011-Cepljenje ... Poleg K0011, če gre za cepljenja na domu, se zdaj lahko obračuna še K0040-Hišni obisk ali K0041-Paliativni hišni obisk

Točka 8 - Splošne amb., uvedba dve novih storitev; K0060-Timski posvet–krajši in K0061-Timski posvet–daljši

Točka 9 - Ginek dispanzer - sprememba opisa storitve K1025-Odvzem brisa za HPV

Točka 10 - Specialistika, dolgi opis za 2 storitvi posveta na daljavo je dopolnjen za nosečnice s sladkorno boleznijo : 91103-Posvet na daljavo–krajši in 91104-Posvet na daljavo–daljši

Točka 11 - uvedba dveh že obstoječih storitev za VZD 209215-Internistika; 88520 Vstavitev flebokatetra za hemodializo v centralno veno\*\* in 88910 Površinska lokalna anestezija\*\*\*

Točka 12 - Pulmologija – uvedba storitve 17691 še za VZD 229239

Točka 13 - Diabetologija, uvedba storitve 12602-Holter monitoring še za VZD 249216

Točka 14 - Psihiatrija VZD=230241 - nove storitve za obračun dela na daljavo. Gre za storitve 03010,

11012, 11312, 96091, 96102, 96191, 96802, 97421.

Storitev 03010 je tipa Pregled, zato se pri obračunu doda še evidenčna storitev E0273/E0274. Te storitve so dodane v Seznam storitev 15.87 za psihiatrijo. Dodane pa so tudi v Seznam

15.42, ki je dovoljen za VZD-je : 204503, 242233, 301258, 501703, 512032, 644409.

Točka 15 - Pedopsihiatrija - novih 10 storitev za delo na daljavo; 11013, 11014, 11015, 11313, 11314, 11315, 11626, 11627, 96103, 97421

Gre za Seznama 15.25 in 15.80. Te storitve so dodane tudi v Seznam 15.42, ki je dovoljen za VZD-je : 204503, 242233, 301258, 501703, 512032, 644409.

Nekaj od teh storitev je tipa Pregled, zato se pri obračunu doda še evidenčna storitev E0273/ E0274.

Točka 16 - Okulistika – dopolnjen opisa storitve E0088-Operacije sive mrene, dopolnjene so tudi kontrola preko ZZZS šifranta K14

Točka 17 - Mamografija VZD=231211- dve novi storitvi; 32824-Mamografija s kontrastom-enostranska in 32825-Mamografija s kontrastom-dvostranska. Gre za Seznam 15.88.

Točka 18 - nekaj diagnoz ne more biti več oproščenih doplačila, več je opisano ločenih navodilih, saj bo to dopolnitev smiselno namestiti čimprej po 1.7.2021

Šifranti ZZZS - verzija V11/2021 iz konca maja 2021 - dodana je nova zavarovalnica za državo 380-Italija, gre za evropsko kartico oz. TZO tuje zavarovane osebe

### 1.1.2 Diagnoze in oprostitev doplačila - spremembe s 1.7.2021

Že nekaj let velja seznam diagnoz, ki so lahko oproščene doplačila (Priporočilo glede kod MKB, ki pod določenimi pogoji opredeljujejo 100 odstotno plačilo iz obveznega zdravstvenega zavarovanja). S **1.7.2021** se določene diagnoze iz tega seznama izločijo. Gre za Okrožnico 7/21 - točka 18, po vsebini gre za z zakonom predpisane nalezljive bolezni.

Za te konkretne kode diagnoz od 1.7.2021 dalje v programu **NE** morete več izbrati Vsebina obravnave 1-Posebne diagnoze (ZZZS bi take obračune zavrnil) :

- prej so bile oproščene J10-J22 , zdaj niso več oproščene J12.9, J15.9, J18x, J20.9, J21.9, J22
- prej so bile oproščene A00-A09 , zdaj ni več oproščena A09.9
- prej so bile oproščene A87x in G00x, zdaj nista več oproščeni A87.9 in G00.9
- prej so bile oproščene A86 in G04x , zdaj niso več oproščene A86, G04.9
- prej so bile oproščene A41x , zdaj ni več oproščena A41.9

Ker velja novost za storitve, opravljene od 1.7.2021 dalje, morate v ustanovah najprej urediti podatke za junij 2021, nato pa je smiselno namestiti to dopolnitev.

# 1.2 Dopolnitve v programu

Enter topic text here.

### 1.2.1 Uvoz podatkov zVem v ČK - Termini (Akt\_109994)

V lsoz21 smo pripravili dopolnitev za uvoz pacientov iz portala zVEM+ v čakalno knjigo.

Iz portala zVEM+ pridobite CSV datoteko s pacienti ter naročili na termine.

V programu lsoz21 se v oknu čakalna knjiga nahaja nov gumb [Uvoz podatkov zVem]. **Pomembno je**, da smo **prijavljeni v okolje**, kjer se **izvaja cepljenje** proti covid19!

| 🖧 ISOZ21 - SA153 CEPLJENJE CO | IV 19 FUNKCIONALNA                                                                                                    |             |
|-------------------------------|----------------------------------------------------------------------------------------------------|-------------|
| Datoteka Ambulanta Obrazci    | Seznami in analize Katalogi Orodja Pomoč                                                                               |             |
| 🚮 2 Q Te <sub>nt</sub> fi     | 街   🖉 mit 🖉 cil 13 🕙 cil 13 🛞 cil 12 🚳 🕼 🖗 🖓 RP 🍕 rec. 🍕 stal 🗠 esc 🧬 💷   🕫 🕫 🖲 🔍 🤐 🤗 🚈                                | <u> </u>    |
|                               |                                                                                                    |             |
|                               |                                                                                                    |             |
| CEPLJENJE COV 19 FUNKCIO      | NALNA                                                                                                    |             |
| Drevo oken 🗙                  | 😂 <-> 🖉 🖉 SMS pacientom z naročili 💭 Tiskanje obvestil 🤯 Tiskanje vabil 🔯 Tiskanje prenaročenih vabil Nalepke Uvoz por | datkov zVem |
| CEPLJENJE COV 19 FUN          | Obdobje med: 27.05.2021 📮 in: 27.05.2021 📮 Enota: SA153 CEPLJENJE COV 19 FUNKCIONALNA                                  | Pon Tor Sre |
| 🦾 🎆 Katalogi in orodja        |                                                                                                    |             |
|                               | Časovni interval za prikaz (v minutah): 1 🗟                                                                            | 3 4 5       |
|                               | Brez originalne napotnice                                                                                              | 10 11 12    |
|                               | Y Prikazi Zavinijene     Ø Prikaži Izvedene orad termin                                                                | 17 18 19    |
|                               |                                                                                                    | 24 25 26    |

Po kliku na gumb [Uvoz podatkov zVem] se nam odpre novo okno, v katerem imamo gumb Izberi in uvozi datoteko.

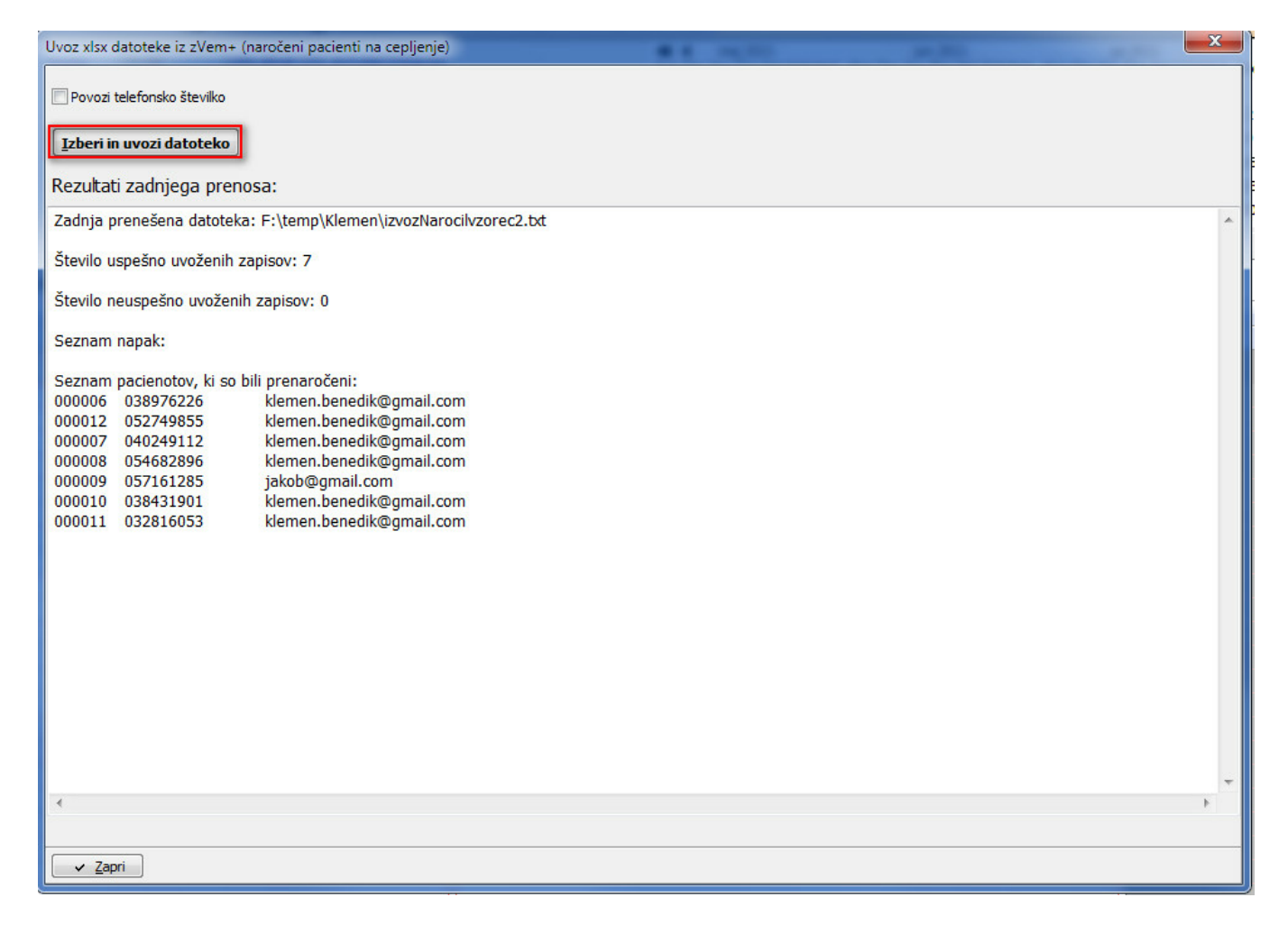

Po kliku na gumb [Izberi in uvozi datoteko], se odpre brskalnik datotek, kjer izberemo datoteko CSV, katero smo predhodno shranili iz zVEM+ portala.

Po kliku na gumb [Open] nam program lsoz21 začne uvažati paciente v čakalno knjigo.

| Uvoz xlsx datoteke iz zVem+ (na      | ročeni pacienti na cepljenje) |     |       |                            |           | 34,803                               |      |
|--------------------------------------|-------------------------------|-----|-------|----------------------------|-----------|--------------------------------------|------|
| 🔲 Povozi telefonsko številko         | ල්ෂි Open                     |     |       |                            |           |                                      | x    |
| Izberi in uvozi datoteko             | ✓ ✓ ✓ ✓ ✓ ✓ Klem              | ien |       | <b>▼</b> 4 <sub>2</sub>    | Search K  | lemen                                | Q    |
| Rezultati zadnjega prenos            | Organize 🔻 New folder         |     |       |                            |           | iii 🔹 🗖                              | 0    |
| Zadnja prenešena datoteka:           | ☆ Favorites                   | *   | N     | Name                       |           | Date modified                        | Тур  |
| Število uspešno uvoženih zaj         | 📃 Desktop                     |     | ľ     | 28052021 zdrad zvemplus    |           | 26.05.2021 14:45                     | Text |
| Število neuspešno uvoženih :         | Downloads                     | H   |       | 28052021 zdrad zvemplus_20 |           | 27.05.2021 1:37                      | Text |
| Seznam napak:                        | SRC d.o.o                     |     | ſ     | izvozNarocil(1)            |           | 25.05.2021 11:59<br>26.05.2021 14:28 | Text |
| Seznam pacienotov, ki so bil         | OneDrive - SRC d.o.o          |     | Ľ     | izvozNarocil-1             |           | 25.05.2021 11:22                     | Text |
| 000006 038976226                     | OneDrive - Personal           |     | E     | izvozNarocilvzorec2        |           | 27.05.2021 12:59                     | Text |
| 000007 040249112<br>000008 054682896 | 🕞 Libraries                   |     |       |                            |           |                                      |      |
| 000010 038431901<br>000011 032816053 | Music                         |     | 4     |                            |           |                                      |      |
|                                      | File name:                    | izv | /ozNa | arocilvzorec2 🗸            | Tekstovne | datoteke                             |      |

Po končanem uvozu dobimo poročilo o številu uvoženih pacientov v čakalno knjigo.

| U | voz xlsx datoteke iz zVem+ (naročeni pacienti na cepljenje)       |
|---|-------------------------------------------------------------------|
| [ | Povozi telefonsko številko                                        |
|   | Izberi in uvozi datoteko                                          |
| 1 | Rezultati zadnjega prenosa:                                       |
|   | Zadnja prenešena datoteka: F:\temp\Klemen\izvozNarocilvzorec2.txt |
| 2 | Število uspešno uvoženih zapisov: 7                               |
|   | Število neuspešno uvoženih zapisov: 0                             |
| 2 | Seznam napak:                                                     |
|   | Seznam pacienotov, ki so bili prenaročeni:                        |

V primeru, da bi želeli pri uvozu posodobiti telefonske številke na pacientih v lsoz21 s tistimi, ki so v datoteki CSV, lahko pred uvozom obkljukate možnost [**Povozi telefonsko številko**]. Potem bo lsoz21 pri uvozu na "Urejanju pacienta posodobil" telefonske števike pri vseh pacientih iz CSV datoteke. Uvoz xlsx datoteke iz zVem+ (naročer Povozi telefonsko številko Izberi in uvozi datoteko Rezultati zadnjega prenosa:

## Uvoz deluje na naslednji način

1. Uvažamo samo zapise, ki imajo v CSV datoteki polno vrednost Termin cepljenja.

Če termin cepljenja ne obstaja, se taki zapisi izpišejo v poročilo na koncu uvoza pod 'Št. neuspešno uvoženih zapisov'.

2. Če obstaja zapis v datoteki, za katerega v programu lsoz21 naročilo v ČK z vrednostjo **Oznaka naročila** že obstaja, potem lsoz21 naredi prenaročilo za ta zapis.

V poročilu na koncu uvoza se tudi ti pacienti izpišejo v poročilu pod Seznam pacientov, ki so bili prenaročeni.

3. Če pacienti iz datoteke CSV v lsoz21 ne obstajajo, se taki zapisi izpišejo v poročilo na koncu uvoza pod 'Št. neuspešno uvoženih zapisov'.

Po končanem uvozu prikažemo poročilo, ki vsebuje:

- Število uspešno uvoženih zapisov.

- Število neuspešno uvoženih zapisov.

- Seznam napak (vrednost **Oznaka naročila** iz CSV datoteke: opis napake zaradi katere se zapis ni uvozil):

- pacient ne obstaja v bazi,

- zapis ne vsebuje termina cepljenja.

- Seznam pacientov, ki so bili prenaročeni (**Oznaka naročila** iz CSV datoteke ter datum in ura prvotnega naročila)

Poročilo je pripravljeno tako, da ga lahko uporabnik kopira in ureja v nekem drugem orodju (word, excel, notepad, ...)

#### 1.2.1.1 Nastavitev (Akt\_109994)

Da bo potek iz portala zVEM+ potekal pravilno, je potrebno na aktivnostih, ki jih uporabljajo v okolju za cepljenje proti Covid19, nastaviti določene parametre.

1. V polju "Dodatne informacije" dodamo dodatno vrednost: ;**VaccinationDose=X**; kjer X pomeni vrednost iz CSV datoteke **Odmerek** 

2. Če želimo uporabljati več aktivnosti, za posamezno cepivo, lahko nastavimo tudi:; **VaccinationName=X**; kjer XXX pomeni vrednost iz CSV datoteke Naziv cepiva

3. Polje "Trajanje" mora biti prazno.

Primer nastavitve

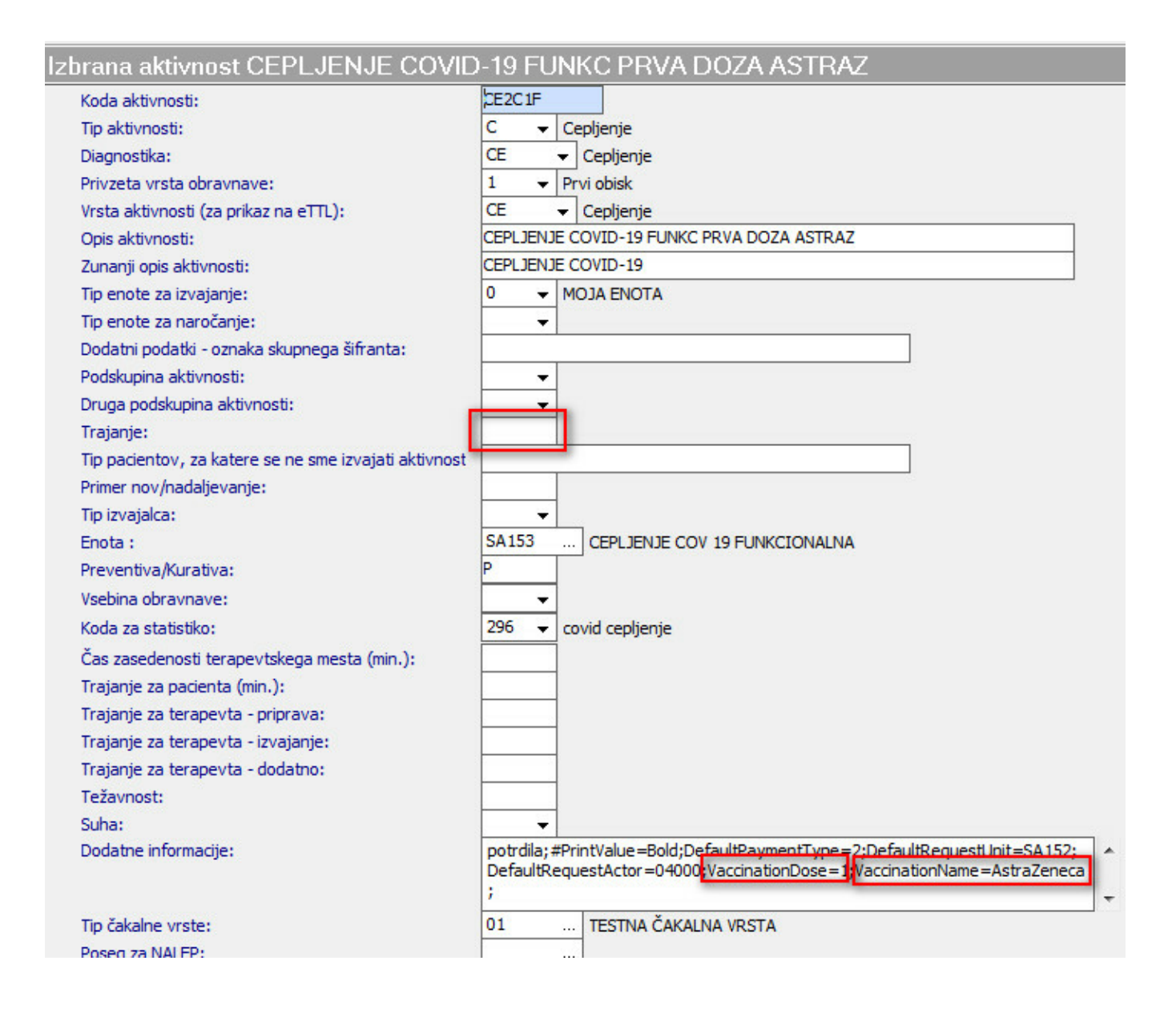

Posamezen zapis izvede naročilo na posamezno aktivnost, upošteva se kriterij iz CSV datoteke **Naziv** cepiva ter Odmerek , da x21 lahko izbere ustrezno aktivnost.

V primeru, da vrednost VaccinationName ni nastavljena, se upošteva samo VaccinationDose. V primeru, da nobena od izbranih aktivnosti nima nastavljene vrednosti VaccinationDose=X v polju "Dodatne inforamcije", program že pred uvozom javi napako: Neustrezne nastavitve aktivnosti za naročanje.

Pomembna je tudi nastavitev urnika (glej prikaz spodaj):

| Urnik                                                                                                    |              |                               |               |  |  |  |  |
|----------------------------------------------------------------------------------------------------|--------------|-------------------------------|---------------|--|--|--|--|
| Izvajalec:                                                                                                    | 99916        | NOVAK JANEZ                   | Spol:         |  |  |  |  |
| Nadomestni izvajalec:                                                                                                    |              |                               | Tip plačnika: |  |  |  |  |
| Enota:                                                                                                    | SA153        | CEPLJENJE COV 19 FUNKCIONALNA | Stopnja nujr  |  |  |  |  |
| Datum:                                                                                                    | 28.05.2021 👳 | ]                             |               |  |  |  |  |
| Ura začetka termina:                                                                                                    | 07:00        |                               |               |  |  |  |  |
| Ura konca termina:                                                                                                    | 21:00        |                               |               |  |  |  |  |
| Max. št.pacientov:                                                                                                    | 840          |                               | Max kontrolr  |  |  |  |  |
| Povp.št. pacientov:                                                                                                    | 840          |                               | Max prvih st  |  |  |  |  |
| Št.naročenih v termin:                                                                                                    | 6            |                               | Starost na p  |  |  |  |  |
| Max.prost interval:                                                                                                    | 416          |                               |               |  |  |  |  |
| Opomba:                                                                                                    |              |                               | Diagnoza:     |  |  |  |  |
| Diagnoza<br>Naroča več pacientov na isto uro<br>Naroči vse paciente na začetno uro<br>eNaročanje<br>Pravila za interna naročila<br>Naročanje preko doZdravnika |              |                               |               |  |  |  |  |

Priporoča se tudi nastavitev parametra: Application.aiOrderingCalendarNewOldDefaults

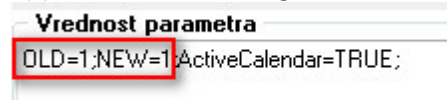

OLD=1;NEW=1;

OLD - prikaz urnika v ČK po št minut

NEW - prikaz št dni na urniku v ČK

## 1.2.2 Skeniranje dokumenta na vnešeno napotnico (Nap\_28505)

V programu je odpravljen problem pri skeniranju dokumenta na vnešeno napotnico, pri katerem je program javil napako ' Akcije 03.188 nisem mogel izvesti! Izberite ustrezen zapis ali preverite pravice! '.

| očanje pacienta: 106629 III ZORMAN BOŠTJAN                                         | <ul> <li>Naročenih v dnevu: 1</li> </ul> |                                                                           |       |
|------------------------------------------------------------------------------------|------------------------------------------|---------------------------------------------------------------------------|-------|
| pina aktivnosti: RGL IIII RENTGEN GLAVA                                            | Nar:1 Pov:32 Max 32                      | ♦ Napotha diagnoza:                                                       |       |
| vnost: R70 RTG GLAVE                                                               | PE 04.06.                                | Radioloči neoled, ki ni surččen dumie                                     |       |
|                                                                                    | 9:00                                     | 🔿 🛁 Pregled skeniranih dokumentov                                         | - 0 × |
| Zadnji pac.                                                                        | 9:15                                     |                                                                           |       |
| naročila: 04.06.2021 🐺 09:27                                                       | 9:30                                     | 35                                                                        |       |
| ta naročanja: 03821 SPLOSNA BOLNISNICA IZOLA                                       | 9.45                                     | Izberi skener 0 💭 100% > <                                                |       |
| oónik: 06823 CVETICANIN BRANKO                                                     | 10:00                                    |                                                                           |       |
| ta izvajanja: RTG IIII RTG APARAT                                                  | 10:30                                    |                                                                           |       |
| formation invariance                                                               | 10:45                                    |                                                                           |       |
| international terrapidet.                                                          | 11:00                                    |                                                                           |       |
|                                                                                    | 11:15                                    | tes                                                                       |       |
| nja nujnosti: 3 💌 REDNO F4 - Obstoječe napotitve                                   | 11:30                                    | OPentry                                                                   |       |
| nin: 04.06.2021 🖾 09:32 F5 Termin Shrani prvi termin                               | 11:45                                    | Q TH                                                                      |       |
| Ina doba dni: 0 Termin: 03:00 - 17:00 Trajanje: 15                                 | 12:00                                    |                                                                           |       |
| iči termine samo za zdravnika:                                                     | 12:15                                    |                                                                           |       |
|                                                                                    | 12:30                                    |                                                                           |       |
|                                                                                    | 12:45                                    |                                                                           |       |
| tjeto naročio: Napotnica: 04.06.2021; št.: 21312312; Velj.: ENKRATNO; Vrsta poobl. |                                          |                                                                           |       |
| 123; 03821, SPLOSNA BOLNISNICA IZOLA<br>REDNO, 2016                                | 13:15                                    |                                                                           |       |
| oeniraj                                                                            | 13:30                                    |                                                                           |       |
| Dodat Poplet Limaini Original                                                      | 13:45                                    |                                                                           |       |
| Ered Super                                                                         | 14:00                                    |                                                                           |       |
|                                                                                    | 14(10)                                   |                                                                           |       |
|                                                                                    | 14:45                                    |                                                                           |       |
|                                                                                    | 15:00                                    |                                                                           |       |
|                                                                                    | 15:15                                    |                                                                           |       |
| čn obveščanja Frekvenca obveščanja                                                 | 15:30                                    |                                                                           |       |
| 01 SMS Pošlianie ob vnosu                                                          | 15:45                                    |                                                                           |       |
|                                                                                    | 16:00                                    |                                                                           |       |
| Dhevi                                                                              | 16:15                                    |                                                                           |       |
|                                                                                    | 16:30                                    |                                                                           |       |
| Ure                                                                                | 16:45                                    | Skeniraj Skeniraj z op. Briši Pomik levo Pomik desno Datoteka Pripravljen |       |
|                                                                                    |                                          |                                                                           |       |
|                                                                                    |                                          | OK Brakkiji                                                               |       |
| eštev vpisa                                                                        | Pokaži vse termine                       | Press.                                                                    |       |
| fog za prestav.: Omejitev vpisa: 0 15                                              | v F6 F7                                  |                                                                           |       |
| ,                                                                                  |                                          | Vpis b.p.                                                                 |       |
| teriali/zdravila                                                                   |                                          |                                                                           |       |
| Paleta Briši Zaloga                                                                |                                          |                                                                           |       |
| Koda Opic Plar EM                                                                  | Potuporabel Farmac Večina                | Tekst naročila                                                            |       |
|                                                                                    |                                          |                                                                           |       |

#### 1.2.3 Datum odvzema krvi

Pri funkcionalnosti kopiranja lab. aktivnosti smo naredili dopolnitev. Poleg datuma avtorizacije aktivnosti se prekopira tudi datum odvzema krvi, v kolikor obstaja.

| 🔀 Shrani 🖸 Okno 🛃 🗙 Prekliči                                                                                                    |               |
|----------------------------------------------------------------------------------------------------|---------------|
|                                                                                                    | Anamneza      |
| ♦ Anamneza-status:                                                                                                    | Ctrl+F Pisava |
| LABORATORIJSKE PREISKAVE (12.01.2021 15:10)<br>Datum odvzema: 12.01.2021 15:05:36<br>Klinicna biokemija: S-Natrij 12 S-Kloridi 30 |               |

Nastavitve niso potrebne.

## 1.2.4 Sinhronizacija šifranta plačnikov in storitev iz BIS v X21 (Akt\_105872)

Prenos se proži v meniju Orodja kot 'Sinhronizacija šifrantov iz BIS'. V oknu Sinhronizacija šifrantov iz BIS izberite šifrant, ki ga želite sinhronizirati in kliknite na gumb [Naprej].

| Sinhronizacija Sifrantov iz BIS                | ×                |
|------------------------------------------------|------------------|
|                                                |                  |
| Izberite šifrant, ki ga želite sinhronizirati: |                  |
| Sifranti 🕞                                     |                  |
| OStoritve                                      |                  |
| Plačnici                                       |                  |
|                                                |                  |
|                                                |                  |
|                                                |                  |
|                                                |                  |
|                                                |                  |
|                                                |                  |
|                                                |                  |
|                                                |                  |
|                                                |                  |
|                                                |                  |
|                                                |                  |
|                                                |                  |
|                                                |                  |
|                                                |                  |
| × greldő                                       | Nagoj < Nagrej > |

#### Sinhronizacija plačnikov

Po izboru šifranta, ki ga želite sinhronizirati se odpre okno za izbiro možnih načinov sinhronizacije šifrantov:

- Plačnikov ni v X21 (so samo v BISu) izvede se prenos plačnikov
- Plačnikov ni v BISu (so samo v X21) seznam lahko izpišete
- Razlike med plačniki v BISu in X21 seznam lahko izpišete

V polje 'Datum spremembe v BIS' lahko vpišete datum od katerega želite, da se izvede sinhronizacija, lahko pa pustite tudi praznega.

Po prvi sinhronizaciji šifranta se datum prenosa zapiše v bazo in pri naslednji sinhronizaciji predlaga datum zadnje sinhronizacije.

Nato kliknite na gumb [Naprej].

| Sinhronizacija 3ifrantov iz BIS            |  |
|--------------------------------------------|--|
| 63                                         |  |
|                                            |  |
| Inhasita pallin dishaasimatiis alaYalkaw   |  |
| Izberte hadh sinnforizacije plachikov:     |  |
| Način sinhronizacije                       |  |
| Plačníkov ni v X21 (so samo v BISu)        |  |
| Other States and a BRE of the same of V213 |  |
| () Hadrikov ni v bisu (so samo v A21)      |  |
| ORazlike med plačniki v BISu in X21        |  |
|                                            |  |
|                                            |  |
| Datum sprememoe v BLS                      |  |
|                                            |  |
|                                            |  |
|                                            |  |
|                                            |  |
|                                            |  |
|                                            |  |
|                                            |  |
|                                            |  |
|                                            |  |
|                                            |  |
|                                            |  |
|                                            |  |
|                                            |  |
|                                            |  |
|                                            |  |

Po izvedeni sinhronizaciji se odpre okno s seznamom za uvoz v Birpis, kjer se po kliku na gumb [Naprej] izvede uvoz podatkov.

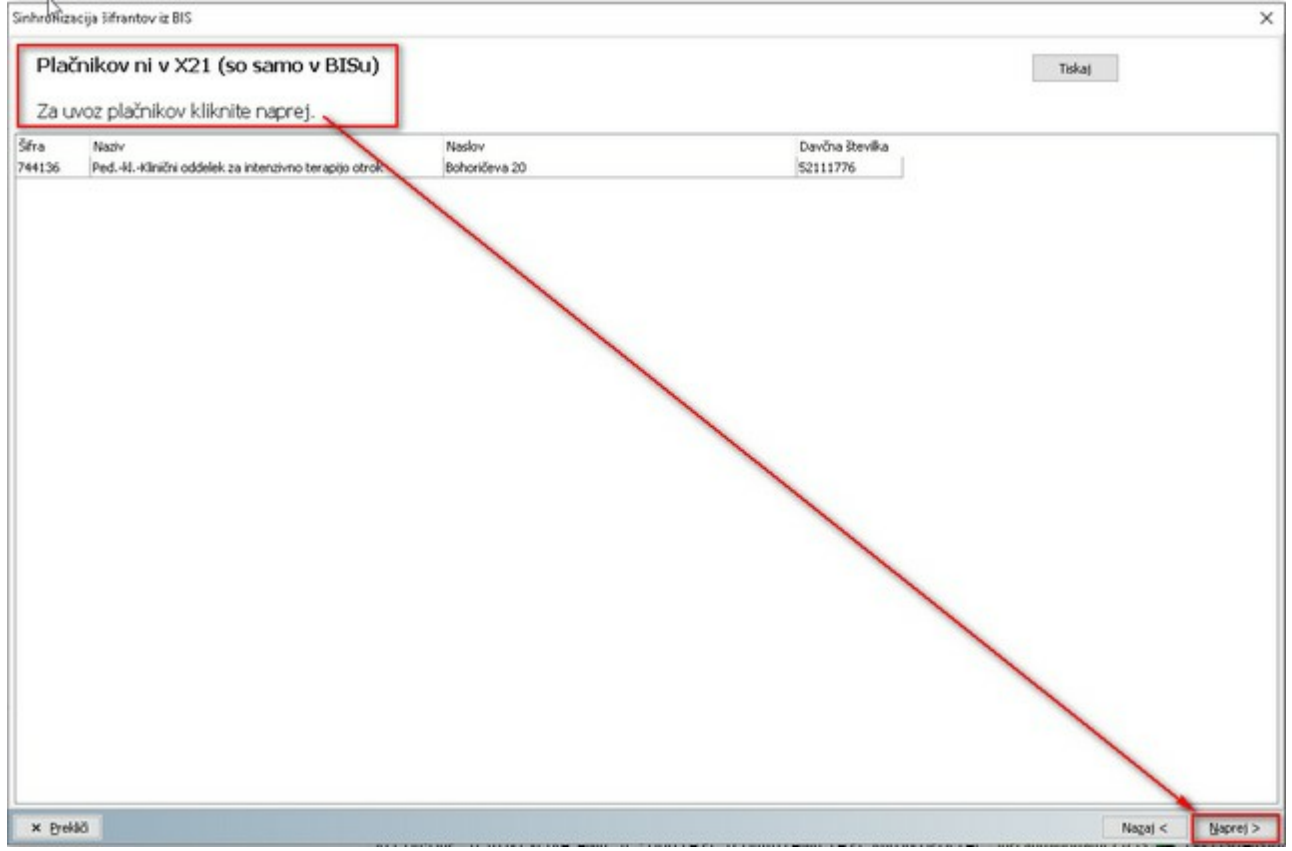

Po uspešno izvedeni sinhronizaciji se izpiše še statistika sprememb.

| Sinhronizacija podatkov uspešno zaključena                                                                      |          |
|----------------------------------------------------------------------------------------------------|----------|
| Program je zaključil sinhronizacijo. Spodaj je vidna statistika sprememb.                                       |          |
|                                                                                                    |          |
| Sevio                                                                                                    |          |
| Dodano 1<br>Spremenjeno 0                                                                                       |          |
| Napake 0                                                                                                    |          |
|                                                                                                    |          |
| Napake:                                                                                                    | <u>^</u> |
|                                                                                                    |          |
|                                                                                                    |          |
|                                                                                                    |          |
|                                                                                                    |          |
|                                                                                                    |          |
|                                                                                                    |          |
|                                                                                                    |          |
|                                                                                                    |          |
|                                                                                                    |          |
|                                                                                                    |          |
|                                                                                                    |          |
|                                                                                                    |          |
| The second second second second second second second second second second second second second second second se | 340      |

Če ste izbrali način sinhronizacije za "Seznam plačnikov, ki jih ni v BIS" ali "Seznam razlik med plačniki v BIS in X21" si seznam lahko natisnete in/ali shranite.

| 009667 S2817652 NIN-2A NOTRANJE ZADEVE P. (238) PRANCETOVA C.9 00967 S2817652 NIN-2A NOTRANJE 2380 PRANCETOVA C.9 Ne<br>22964 90714237 026 OE 2DRAVSTVENI DOM 3 4270 CESTA MARŠALA TI (27964 90714237 026 OE ZDRAVSTIH 4270 CESTA MARŠAL TITA 78 Ne<br>226421 90714237 026 OE ZDRAVSTVENI DOM 3 4270 CESTA MARŠALA TI (27964 90714237 026 OE ZDRAVSTH 4280 MLADINSKA CESTA 1<br>Ne<br>200501 7971297 NOCA 2.UJRAVČC, 60. EVI.1 (000 MLAČIČEVA ULICA 2 302317 7971297) MOCA ZJRANČC, 6000 MLADINSKA CESTA 1<br>Ne<br>744136 S2111776 Ped.4L-Kliničin oddeletas inči 1000 Biohoričeva 20 744136 S2111776 Ped.4L-Kliničin odd 1000 Biohoričeva 20 Ne<br>900500 44662741 Prostovijno gasliko družu 0 (250 Viharjeva ceta 19 300500 44662741 Prostovijno gasliko družu 0 (250 Viharjeva ceta 19 300<br>2002 Zdeletas ceta 2 Ne<br>9002212 20165296 PROSTOVOLINO GASILSKO DE 1391 GASILSKA ULICA 1 302312 30165296 PROSTOVOLINO GA 1391 GASILSKA ULICA 1 Ne<br>900643 23064145 GEOLOŠKI ZAVOD SLOVENILE 1000 Dimičeva ulica 14 300643 23064145 GEOLOŠKI ZAVOD 5 1000 Dimičeva ulica 14 Ne                                                                                                    | S Sifra B | BIS davčna Revilka | BIS paciv                       | BIS poèta | BIS naslov        | 321 šfra | X21 davčna števika | X21 naziv            | X21 po@a | X21 pasky             | Brisan |
|----------------------------------------------------------------------------------------------------|-----------|--------------------|---------------------------------|-----------|-------------------|----------|--------------------|----------------------|----------|-----------------------|--------|
| 17994         10214237         0.06 GE ZDRAVSTVENI DOM XI 4270         CESTA MARŠALA TIL 75964         90714237         0.06 GE ZDRAVSTVE 4200         CESTA MARŠALA TILA 78         Ne           02371         97714237         0.05 GE ZDRAVSTVENI DOM XI 4270         CESTA MARŠALA TILA 78         Ne           02371         97714237         0.05 GE ZDRAVSTVENI DOM XI 4270         MADINSKA CESTA 277421         90714237         0.05 GE ZDRAVSTVE 4200         MLADINSKA CESTA 1         Ne           02371         97712797         MOJCA ZUPANČIČ, GR.DEVIJ. 6000         MLŠIČEVA ULICA 2         202371         9771777         Ped.4. MIRIKI 0008         Biotričeva 20         Ne           02620         44062741         Prostovoljno gasiško draživo I 6250         Viharjeva cesta 19         900         20620         44062741         Prostovoljno gasiško 6250         Viharjeva cesta 19         Ne           02622         91065296         PROSTOVOLTNO GASTUSKO EF 1301         GASTUSKA ULICA 1         02012         20165296         PROSTOVOLTNO GASTUSKO EF 1301         GASTUSKA ULICA 1         Ne           022143         20164145         GEOLOŠKI ZAVOD S LOVENIJE 1000         Dimčeva ulica 14         300643         23064145         GEOLOŠKI ZAVOD S LOVENIJE 1000         Dimčeva ulica 14         Ne                                                                                                    | 9567 5    | 52817652           | MIN.ZA NOTRANJE ZADEVE PC       | 2380      | FRANCETOVA C.9    | 309567   | 52817652           | MIN.ZA NOTRANJE      | 2380     | FRANCETOVA C.9        | Ne     |
| 26421         90714237         O2G OE ZDRAVSTVENIL DOM BI 4260         MLADINSKA CESTA         276421         90714237         O2G OE ZDRAVSTVE         4260         MLADINSKA CESTA         1         Ne           02371         79712797         MOXCA ZUPANČČ, OB. CESTI 8000         MLŠIČEVA LUCA 2         300371         27712797         MOXCA ZUPANČČ, OB. CESTI 8000         Ne         Ne           4136         52111776         Ped-H. Himčiv odelek za inkz         1000         Bohoričeva 20         744136         2211776         PedH. Himčiv odele Za inkz         Ne           12504         4652741         Prostrovnjino gališko druživo 1650         Wharitwa cesta 2         712546         52111776         KRGKO 2a obrožko krurgija.         Ne           12546         52111776         KRGKO 2a obrožko krurgija.         1000         Zaleška cesta 2         712546         52111776         KRGKO 2a obroško krurgija.         Ne           12514         S20054/46         PROSTOVOLINO GASILSKO DE 1301         GASILSKO UKI 1         302312         30165296         PROSTOVOLINO GASILSKO DE 1301         GASILSKO UKI 1         Ne           12543         23064145         GEOLOŠKI ZAVOD SLOVENIJE         1000         Demčeva ukica 14         302643         23064145         GEOLOŠKI ZAVOD S 100         Demčeva ukica 14         Ne <td>5964 9</td> <td>90714237</td> <td>OZG OF ZDRAVSTVENI DOM 3</td> <td>4270</td> <td>CESTA MARŠALA TI</td> <td>275964</td> <td>90714237</td> <td>OZG OF ZDRAVSTVE</td> <td>4270</td> <td>CESTA MARŠALA TITA 78</td> <td>No</td> | 5964 9    | 90714237           | OZG OF ZDRAVSTVENI DOM 3        | 4270      | CESTA MARŠALA TI  | 275964   | 90714237           | OZG OF ZDRAVSTVE     | 4270     | CESTA MARŠALA TITA 78 | No     |
| 22211         29712797         MOXCA ZUPANČIČ, BR.DENT. 8000         MUŠIČEVA ULICA 2         302371         29712797         MOXCA ZUPANČIČ, 8000         MUŠIČEVA ULICA 2         Ne           44136         S2111776         PedHL-Knični oddeli za intri         000         Bohoričeva 20         Ne           02620         44862741         Prostoviljno gasleko družtvo i 6250         Wiharjeva cesta 19         S0020         44862741         Prostoviljno gasleko fuzgio.         Ne           026620         44862741         Prostoviljno gasleko družtvo i 6250         Wiharjeva cesta 19         Ne         Ne         Ne           026620         44862741         Prostoviljno gasleko fuzgio.         Ne         Ne <t< td=""><td>6421 9</td><td>90714237</td><td>OZG OE ZDRAVSTVENI DOM BI</td><td>4260</td><td>MLADINSKA CESTA</td><td>276421</td><td>90714237</td><td>OZG OE ZDRAVSTVE</td><td>4260</td><td>MLADINSKA CESTA 1</td><td>Ne</td></t<>                                                                                                    | 6421 9    | 90714237           | OZG OE ZDRAVSTVENI DOM BI       | 4260      | MLADINSKA CESTA   | 276421   | 90714237           | OZG OE ZDRAVSTVE     | 4260     | MLADINSKA CESTA 1     | Ne     |
| 14136         S2111776         Ped-M-M-Mim (Modelek za intz)         1000         Bohoričeva 20         744136         S2111776         Ped-M-M-Mim (Modelek za intz)         Ne           12540         S2111776         Prostrovnýmo gasiško družbvo I (450)         Viharjeva cesta 19         Ne         Prostrovnýmo gasiško družbvo I (450)         Viharjeva cesta 19         Ne           12546         S2111776         KRG-KD za obrůško kiurgijo.         1000         Založka cesta 2         712546         S2111776         KRG-KD za obrůško Klurgijo.         Ne           12546         S2111776         KRG-KD za obrůško klurgijo.         1000         Založka cesta 2         712546         S2111776         KRG-KD za obrůško I 1000         Založka cesta 2         Ne           12512         30165296         PROSTOVOLNOV GASILSZO DO SLOVENJE         1000         Dimičeva ulca 14         302643         23064145         GEOLOŠKI ZAVOD SLOVENJE         Ne           12643         23064145         GEOLOŠKI ZAVOD SLOVENJE         1000         Dimičeva ulca 14         Ne                                                                                                    | 2371 7    | 79712797           | MOJCA ZUPANČIČ, DR. DENTJ       | 8000      | MUŠIČEVA ULICA 2  | 302371   | 79712797           | MOXA ZUPANČIČ,       | 8000     | MUŠIČEVA ULICA 2      | No     |
| 2620         44862741         Prostovoljno gasliški druživo i 6250         Wiharjeva cesta 19         Ne           2546         52111776         KRG-KO za otroško kirugijo.         1000         Zaloška cesta 2         712546         52111776         KRG-KO za otroško kirugijo.         2aloška cesta 2         Ne           2312         30165296         PROSTOVOLJNO GASILSKO DF         1381         GASILSKA ULICA 1         30212         30165296         PROSTOVOLJNO GASILSKA ULICA 1         Ne           2643         23064145         GEOLOŠKI ZAVOD SLOVENIJE         1000         Dimičeva ulica 14         302643         23064145         GEOLOŠKI ZAVOD SLOVENIJE         Ne                                                                                                    | 4136 5    | 52111776           | Pedklklinični oddelek za inte   | 1000      | Bohoričeva 20     | 744136   | 52111776           | Pedklklinični odde   | 1000     | Bohoričeva 20         | Ne     |
| 2546         52111776         KRG-KO za obroško kirurgijo.         1000         Založka cesta 2         712546         52111776         KRG-KO za obroško [1000         Založka cesta 2         Ne           12312         301465296         PROSTOVOLINO GASILSKO DE [1381         GASILSKA LULCA 1         302512         301465296         PROSTOVOLINO GASILSKA LULCA 1         Ne           12843         23064145         GEOLOŠKI ZAVOD SLOVENUJE 1000         Dimičeva ulca 14         302643         23064145         GEOLOŠKI ZAVOD S 1000         Dimičeva ulca 14         Ne                                                                                                    | 2620 4    | 44862741           | Prostovoljno gasilsko društvo J | 6250      | Wharjeva cesta 19 | 302620   | 44862741           | Prostovolino gasilsk | 6250     | Wharjeva cesta 19     | Ne     |
| I2312     30165296     PROSTOVOL/NO GASILSKO DE 1391     GASILSKA ULICA 1     Ne       I2843     23064145     GEOLOŠKI ZAVOD SLOVENIJE     1000     Dimičeva ulica 14     302643     23064145     GEOLOŠKI ZAVOD S     Dimičeva ulica 14     Ne                                                                                                    | 2546 5    | 52111776           | KRG-KO za otroško kirungijo.    | 1000      | Zaloška cesta 2   | 712546   | 52111776           | KRG-KO za otroško i  | 1000     | Zaloška cesta 2       | Ne     |
| 22643 23064145 GEOLOŠKI ZAVOD SLOVENUJE 1000 Demčeva ukca 14 302643 23064145 GEOLOŠKI ZAVOD S 1000 Demčeva ukca 14 №                                                                                                    | 2312 3    | 30165296           | PROSTOVOLINO GASILSKO DE        | 1381      | GASILSKA ULICA 1  | 302312   | 30165296           | PROSTOVOLINO GA      | 1381     | GASILSKA ULICA 1      | Ne     |
|                                                                                                    | 2643 2    | 23064145           | GEOLOŠKI ZAVOD SLOVENIJE        | 1000      | Dimičeva ulica 14 | 302643   | 23064145           | GEOLOŠKI ZAVOD S     | 1000     | Dimičeva ulica 14     | Ne     |
|                                                                                                    |           |                    |                                 |           |                   |          |                    | <b>₽</b>             |          |                       |        |

| A REAL PROPERTY AND A REAL PROPERTY AND A REAL | A X M                                                                                                    |                                                                                                    |                                                                                                    |                                                                                                    |                                                                                                    |                                                                                                    |                                                                                                    |                                                                                                    |                                                                                                    |                                                                                                    |                                                                                                    |
|----------------------------------------------------------------------------------------------------|----------------------------------------------------------------------------------------------------|----------------------------------------------------------------------------------------------------|----------------------------------------------------------------------------------------------------|----------------------------------------------------------------------------------------------------|----------------------------------------------------------------------------------------------------|----------------------------------------------------------------------------------------------------|----------------------------------------------------------------------------------------------------|----------------------------------------------------------------------------------------------------|----------------------------------------------------------------------------------------------------|----------------------------------------------------------------------------------------------------|----------------------------------------------------------------------------------------------------|
| azhke n                                                                                                    | med placius<br>15 davžna itavska                                                                                                    | RIV BISU III A21                                                                                                    | ation 218                                                                                                    | 815 nadov                                                                                                    | X21 lifra                                                                                                    | 121 davina Bavika                                                                                                    | X21 partix                                                                                                    | 121 colta                                                                                                    | 321 nasky                                                                                                    | Brisan                                                                                                    |                                                                                                    |
| 4567 53                                                                                                    | 2817652                                                                                                    | MIN 74 NOTRAN'E 740EVE PC                                                                                                    | 2380                                                                                                    | FRANCETOWA C.9                                                                                                    | 309567                                                                                                    | \$2817652                                                                                                    | MIN ZA NOTRANJE                                                                                                    | 2380                                                                                                    | FRANCETONA C.9                                                                                                    | Nin                                                                                                    |                                                                                                    |
| 5964 90                                                                                                    | 0714237                                                                                                    | 02G OF 2DRAYSTVENI DOM 3                                                                                                    | 4270                                                                                                    | CESTA MARSALA TI                                                                                                    | 275964                                                                                                    | 90714237                                                                                                    | 025 OF 2DRAVSTVE                                                                                                    | 4270                                                                                                    | CESTA MARŠALA TITA 78                                                                                                    | Ne                                                                                                    |                                                                                                    |
| 6421 90                                                                                                    | 0714237                                                                                                    | 025 OF ZDRAVSTVENI DOM BI                                                                                                    | 4260                                                                                                    | MLADINSKA CESTA                                                                                                    | 276421                                                                                                    | 90714237                                                                                                    | OZS OF ZDRAVSTVE                                                                                                    | 4260                                                                                                    | MLADINSKA CESTA 1                                                                                                    | Ne                                                                                                    |                                                                                                    |
| 2371 79                                                                                                    | 9712797                                                                                                    | MODCA ZUPANČIČ, DR. DENT J                                                                                                    | 8000                                                                                                    | MUŚIĆEVA ULICA 2                                                                                                    | 302371                                                                                                    | 79712797                                                                                                    | MOXA ZUPANČIĆ.                                                                                                    | 8000                                                                                                    | MUŚIĆEVA ULICA 2                                                                                                    | Ne                                                                                                    |                                                                                                    |
| 4136 52                                                                                                    | 2111776                                                                                                    | Pedklklinični oddelek za inte                                                                                                    | 1000                                                                                                    | Bohoričeva 20                                                                                                    | 744136                                                                                                    | 52111776                                                                                                    | Pedklklinični odda                                                                                                    | 1000                                                                                                    | Bohoričeva 20                                                                                                    | Ne                                                                                                    |                                                                                                    |
| 2620 44                                                                                                    | 4862741                                                                                                    | Prostovolino gasilsko društvo I                                                                                                    | 6250                                                                                                    | vilharieva cesta 19                                                                                                    | 302620                                                                                                    | 44862741                                                                                                    | Prostovolino gasilski                                                                                                    | 6250                                                                                                    | Vilharjeva cesta 19                                                                                                    | Ne                                                                                                    |                                                                                                    |
| 2546 52                                                                                                    | 2111776                                                                                                    | KRG-KO za otroško kirurgijo.                                                                                                    | 1000                                                                                                    | Zaloška cesta 2                                                                                                    | 712546                                                                                                    | 52111776                                                                                                    | KRG-KO za otroško l                                                                                                    | 1000                                                                                                    | Zaloška cesta 2                                                                                                    | Ne                                                                                                    | 1                                                                                                    |
| 2312 30                                                                                                    | 0165296                                                                                                    | PROSTOVOLINO GASELSKO DE                                                                                                    | 1381                                                                                                    | GASILSKA ULICA 1                                                                                                    | 302312                                                                                                    | 30165296                                                                                                    | PROSTOVOLINO GA                                                                                                    | 1381                                                                                                    | GASILSKA ULICA 1                                                                                                    | No                                                                                                    |                                                                                                    |
| 2643 23                                                                                                    | 3064145                                                                                                    | GEOLOŠKI ZAVOD SLOVENIJE                                                                                                    | 1000                                                                                                    | Dimičeva ulica 14                                                                                                    | 302643                                                                                                    | 23064145                                                                                                    | GEOLOŠKI ZAVOD S                                                                                                    | 1000                                                                                                    | Diničeva ulica 14                                                                                                    | No                                                                                                    | 1                                                                                                    |
|                                                                                                    | Bfra         B           567         S           964         9           421         9           371         7           136         S           520         4           546         S           2312         3           2643         2 | Bfra         BIS daw/ha (btw/lka)           567         \$2817652           964         90714237           371         90714237           373         90714237           374         90714237           375         95211776           520         44662741           546         52111776           512         3066296           543         23064145 | Bits         Bits devices Btwike         Bits nativ           667         S2817652         MIN.ZA NOTRANE ZADEVE PI           668         90714237         OZG OE ZDRAVSTVEN DOM 3.           421         90714237         OZG OE ZDRAVSTVEN DOM 3.           101         79712797         MOXCA ZURAVSTVEN DOM 3.           1136         S2111776         Ped-4L-Klinkhv oddelek zainte           1540         S2111776         Ped-4L-Klinkhv oddelek zainte           1521         S165296         Riostrovilla do dulko 1.           1541         Postovilla op zelško druktor)         S121           1521         S0165296         Riostrovilla vorške karuptor)           1542         S2111776         KRG-KO za otroške karuptor)           1543         S2111776         Riostrovilla vorška Salska 0.4 | Bits         Bits devine Btwike         Bits notiv         Bits politie           667         S2817652         MIN.ZA NOTRANE ZADEKE PI         2800           964         90714237         OZG OE ZIRANSTVENE DOM 3I         4270           911         90714237         OZG OE ZIRANSTVENE DOM 3I         4270           911         97172797         MOXCA ZIRANSTVENE DOM 3I         4200           913         52111775         Ped-4L Atlinitiv oddelek zainte         1000           950         44662741         Prostovilitivo gaskiko druživo 1 (650         1000           912         30165296         PROSTOVIC.No GASE.3NO 06 1381         1381           954         52111776         Ped-4L Atlinitiv oddelek zainte         1000           954         52111776         Ped-4L Atlinitiv oddelek zainte         1000           954         52111776         Ped-4L Atlinitiv oddelek zainte         1000           954         52111776         Ped-4L Atlinitiv oddelek zainte         1000           954         52111776         Ped-5L Atlinitiv oddelek zainte         1000           954         52111776         Ped-6L Atlinitiv oddelek zainte         1000           954         52111776         Ped-5L Atlinitiv oddelek zainte         1000 | Bits         Bits devides itervities         Bits name/         Bits name/           667         S2817652         MIN.ZA NOTRANCE ZADENE PL         2380         PRAAVETOVA C.9           664         90714237         OZG OE ZDRAVSTVENI DOM N         4270         CESTA MARSALA C.9           781         90714237         OZG OE ZDRAVSTVENI DOM N         4200         CESTA MARSALA C.91           781         79712797         MOJCA ZUPAVIČI, OR. DENTI A         6000         MuSIČEVA ULICA 2           1136         S2111776         PedRL-Himón oddelek za hre         1000         Bohoričeva 20           1530         44662741         Prostovolino gaskilo druživo 1         6500         Wharjeva cesta 19           546         52111776         KRG-KO za otorško karajou 1         1000         Soloka LICA 1           1540         52111776         KRG-KO za otorško karajou 1         1000         Soloka LICA 1           1541         200540145         GEOLOŠKI ZAVOD SLOVENJE 1000         GABLSAN LICA 1         GABLSAN LICA 1 | Bits         Bits devides Btwike         Bits number         Bits politie         Bits neelow         V21 Bitra           667         S2817652         MIN.ZA.NOTRANCE ZADEYE PL         2300         FRANCETOVA C.9         309567           664         90714/237         ODG OE ZDRAVSTVEN DOM 3L         4270         CESTA MARSAL TI 279564           701         79712797         MOLCA ZUPANČI, OR. DENT J. 6000         MuSIČEVA LUICA 2         203271           105         S2111775         Ped4L. Hilmön oddelek zainte         1000         Bohričeva 20         744136           500         44662741         Prostovijno gasiklo druživo 1         650         Witnerva cesta 19         30250           546         S2111776         ROSTOVOLINO GASILSKO druživo 1         1000         Gabita Suk LUICA 1         30250           540         24104254         ROSTOVOLINO GASILSKO druživo 1         1000         Gabita Suk LUICA 1         302512           543         32064145         GEOLOŠKI ZAVOD SLOVENJE         1000         Omičeva ulica 14         302543 | Bits         Bits         Bits <th< th=""><th>Bits         Bits         <th< th=""><th>Bits         Bits         <th< th=""><th>Bits         Bits         <th< th=""><th>Bits         Bits         <th< th=""></th<></th></th<></th></th<></th></th<></th></th<> | Bits         Bits         Bits <th< th=""><th>Bits         Bits         <th< th=""><th>Bits         Bits         <th< th=""><th>Bits         Bits         <th< th=""></th<></th></th<></th></th<></th></th<> | Bits         Bits         Bits <th< th=""><th>Bits         Bits         <th< th=""><th>Bits         Bits         <th< th=""></th<></th></th<></th></th<> | Bits         Bits         Bits <th< th=""><th>Bits         Bits         <th< th=""></th<></th></th<> | Bits         Bits         Bits <th< th=""></th<> |

#### Sinhronizacija storitev

Možni načini sinhronizacije storitev so:

- Storitev ni v X21 (so samo v BISu) izvede se prenos storitev
- Storitev ni v BISu (so samo v X21) seznam lahko izpišete
- Razlike med storitvami v BISu in X21 seznam lahko izpišete

Izbor načina sinhronizacije storitev, uvoz podatkov v Birpis in tiskanje in/ali shranjevanje seznama storitev, ki jih ni v BIS

ter seznama razlik med storitvami v BIS in X21 izvedete po istem načinu kot je opisano za sinhronizacijo plačnikov zgoraj.

Prenos lahko izvaja uporabnik s pravico 'Administrator sistema' (pravica 141).

## 1.2.5 RisEye: Filtriranje po radiologih za tip uporabnika radiolog (Akt\_109750)

RisEye je dopolnjen z možnostjo filtriranja radioloških aktivnosti po radiologih v primeru, ko je v RisEye prijavljen uporabnik tipa radiolog.

Na podlagi ustreznih nastavitev se radiologu prikažejo gumbi z inicijalkami radiologov. Po kliku na posamezen gumb se prikažejo samo preiskave, ki so dodeljene izbranemu radiologu.

| 1 2        | 18004, ZAVARO   | VANEC HERMINA, 53 let                                 | (15.01.1968), N | IARIBORSKA CES                                        | TA 78, 9250 GOF                                    | RNJA RADGONA -                                  | ODDELEK ZA RADIOLOGIJO                |                                             |                  |       |
|------------|-----------------|-------------------------------------------------------|-----------------|-------------------------------------------------------|----------------------------------------------------|-------------------------------------------------|---------------------------------------|---------------------------------------------|------------------|-------|
| Dato       | eka Ambulan     | ta Terapevtska mesta                                  | Obrazci 📑       | Seznami in analiz                                     | e Katalogi                                         | Orodja Pomoč                                    |                                       |                                             |                  |       |
|            | <b>*</b> (      | 🚽 09.06.2021 ح                                        | j ∓             |                                                       |                                                    |                                                 |                                       |                                             |                  |       |
|            | Splošno         | Akcije okna Pac                                       | ient            |                                                       |                                                    |                                                 |                                       |                                             |                  |       |
|            | Pacient         | Zavrni aktivno                                        | ost Storitve    |                                                       |                                                    |                                                 |                                       |                                             |                  |       |
| ~          | Uredi nar.      | Nap. obravna                                          | va Izvid        | Razporeja                                             | nje                                                |                                                 |                                       |                                             |                  |       |
| OK         | Medicins        | i podatki Skeniraj                                    | Nazaj v izva    | ajanje                                                |                                                    |                                                 |                                       |                                             |                  |       |
| Okn        | 0               | Ak                                                    | cije            |                                                       |                                                    |                                                 |                                       |                                             |                  |       |
| Drevo oken | 4 09.06.202     | 1 🛛 ▼ ≠ 09.06.2021<br>1 🕵 🕵 🔗<br>8 Posreduj preiskavo | Vredi preiska   | Siemens CT Ph<br>A.P. P.Z.E. Z.S.<br>Ivo Ponovi slika | ilips RTG Fuji<br>E. H.F. K.M.O.<br>anje Avtorizin | film DR<br>M.R. P.K.M. C.B.<br>aj Tiskaj seznam | P.I. N.I.<br>Opravljeno delo HL7 PACS |                                             |                  |       |
|            | Enota naročanja | Združeno                                              | St.             | Tiskano                                               | Zdr.izvid                                          | Prispel                                         | Priimek in ime                        | Tip Planiran Datum rojstva Accession number | Spol MI Prior Si |       |
|            | R1 OI           | DELEK ZA RADI                                         |                 | 9                                                     |                                                    |                                                 | ZAVAROVANEC HERMINA                   | F 13:45 15.01.1968 0528/21                  | 218004 RED 1     | [2180 |
|            |                 |                                                       |                 |                                                       |                                                    |                                                 |                                       |                                             |                  |       |

#### 1.2.5.1 Nastavitve - RisEye: Filtriranje po radiologih za tip uporabnika radiolog (Akt\_109750)

Če želi uporabnik tipa radiolog radiološke aktivnosti filtrirati po radiologih, mu je potrebno dodati dodati obstoječo pravico:

#### 304 - Vpogled v napotitve drugih radiologov .

Pravica ' 304 - Vpogled v napotitve drugih radiologov ' sicer omogoča tudi vpogled v napotitve oz. radiološke aktivnosti, ki so dodeljene drugim radiologom.

### 1.2.6 Dopolnitve pri pošiljanju in vpogledu v CRPP (Akt\_110046)

Dopolnitve obsegajo:

Dopolnitve pri pošiljanju v CRPP

- spremembe pošiljanje COVID-19 cepljenj
- splošna sprememba glede identifikatorjev, pod katerim se dokumenti poljejo v CRPP
- v sporočilu za hitre teste je k datumu odvzema vzorca dodana še ura odvzema

Dopolnitve pri vpogledu v CRPP dokumente:

- digitalna EU COVID potrdila digitalni zeleni certifikati za COVID-19 (DCP)
- Izpis digitalnih EU COVID-19 potrdil
- spreminjanje identifikatorja za poizvedbo v CRPP
- umik omejitve vpogleda v CRPP samo na zdravnike

#### 1.2.6.1 Spremembe pri pošiljanju COVID-19 cepljenja

#### Spremembe pošiljanje COVID-19 cepljenj

COVID-19 cepljenja se sedaj pošiljajo ob avtorizaciji aktivnosti (prej so se pošiljala ob zaključku obravnave).

#### Aktivnost avtorizirate tako, da kliknete na gumb [Avtoriziraj] na aktivnosti cepljenja:

| Vnos medicinskih podatkov           |                                               | Podrobno    | sti |
|-------------------------------------|-----------------------------------------------|-------------|-----|
| C COVID-19 PRVA DOZA                |                                               | Avtoriziraj | ^   |
| Enota naročanja:                    | SA108 AMBULANTA SPLOŠNE MEDICINE              |             |     |
| Naročnik:<br>Datum konca izvajanja: | 50013 CRPP TEST CERT 18<br>28.06.2021 📮 10:58 |             |     |
| Enota izvajanja:                    | SA 108 AMBULANTA SPLOŠNE MEDICINE             |             |     |
| Izvajalec:                          | 50013 CRPP TEST CERT 18                       |             |     |

Priporočamo, da pred cepljenjem poskrbite, da od pacienta pridobite KZZ in EMŠO.

Za paciente, ki imajo samo TZO oziroma matični indeks, podatkov o cepljenju ne pošiljamo v CRPP in izpis cepljenj in potrdil iz CRPP ne bo mogoč!

#### Splošna sprememba glede identifikatorjev, pod katerim se dokumenti poljejo v CRPP

Spremenjen je algoritem, ki določi, kateri od pacientovih identifikatorjev se bo uporabil pri pošiljanju v CRPP:

Sedaj se poišče in pošlje prvi najdeni identifikator pacienta po tem prioritetnem vrstnem redu:

- KZZ,
- Cel veljaven EMŠO,
- TZO,
- Lokalni id (SIFRA101).

#### V sporočilu za hitre teste je k datumu odvzema vzorca dodana še ura odvzema

Sprememba je le pri pošiljanju podatka, sam vnos se ne spremeni.

#### 1.2.6.2 Digitalna EU COVID potrdila - digitalni zeleni certifikati za COVID-19 (DCP)

DCP potrdila so evropsko priznana digitalna potrdila naslednjih 4 vrst:

- Potrdilo o cepljenju
- Potrdilo o hitrem testu (HAGT test)
- Potrdilo o PCR testu
- Potrdilo o prebolevnosti.

Potrdila se generirajo v Centralnem registru podatkov o pacientu (CRPP) na podlagi podatkov, ki jih pošljejo aplikacije pri zdravstvenih izvajalcih.

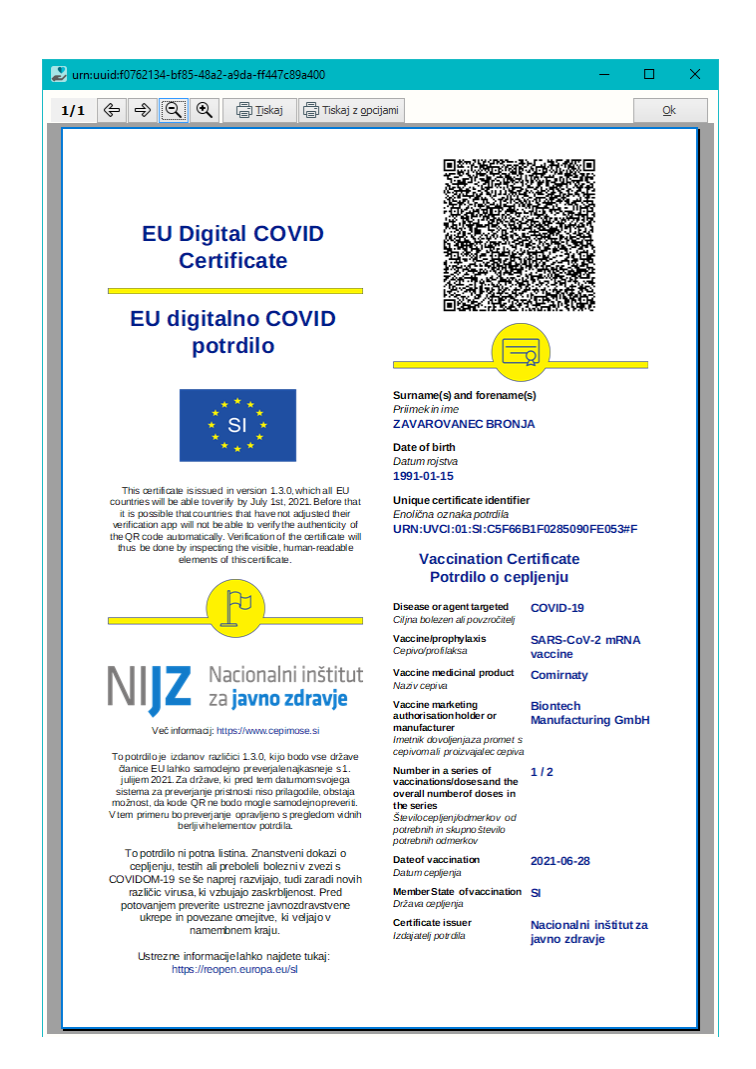

Od tega s katerim identifikatorjem (KZZ številka, EMŠO, TZO številka, matični indeks) je bilo potrdilo poslano, je odvisno, ali bo mogoče to potrdilo izpisati. Tukaj posredujemo informacije s strani NIJZ/MZ:

# Pacientom še naprej ne bo možno izpisati povzetka podatkov ali seznama testiranj z imenom in priimkom.

#### EU DCP o HAG testiranju,

- Pacientom z zapisom o testiranju s TZO ali local ID bo možno izpisati DCP o testiranju (izključno na podlagi klica s pravim TZO ali local ID) iz lokalnih sistemov
- Pacienti z zapisom o testiranju s TZO ali localld do svojih podatkov ne bodo mogli dostopati preko zVEM
- Pacienti z zapisom o testiranju s TZO bodo imeli lahko težave z izpisom DCP v lekarnah (to bo možno le, če bodo TZO poznali in če je bil zapis narejen s tem TZO)
- Pacientom z localld ne bodo mogli izpisati DCP v lekarnah

### EU DCP o PCR testiranju, EU DCP o prebolevnosti:

- Pacientom z zapisom o testiranju s TZO ali local ID bo možno izpisati DCP o testiranju (izključno na podlagi klica s pravim TZO ali local ID) iz lokalnih sistemov
- Pacienti z zapisom o testiranju s TZO ali localld do svojih podatkov ne bodo mogli dostopati preko zVEM
- Pacienti z zapisom o testiranju s TZO bodo imeli lahko težave z izpisom DCP v lekarnah (to bo možno le, če bodo TZO poznali in če je bil zapis narejen s tem TZO)
- Pacientom z localld ne bodo mogli izpisati DCP v lekarnah
- · Pacientom z zapisom o testiranju s TZO ali localld se ne bo pošiljalo DCP na dom
- Pacientom s TZO ali localld bo DCP o prebolevnosti lahko izpisal le izvajalec, ki je posredoval

podatke o pacientu (pod pogojem, da se je celoten krog preko laboratorija odvil s tem istim ID)

#### EU DCP o cepljenju:

- Pacientom s TZO ali local ID ne bo bo možno izpisati DCP o cepljenju (ne pri izvajalcih, ne v lekarnah ne na kak drug način, tudi na dom se jim ne bo pošiljal)
- V primeru poskusa izpisa s klicem TZO ali local ID (iz lokalnega sistema) se bo izpisal razlog, da je cepljenje zabeleženo z identifikatorjem, ki izpisa potrdila DCP ne omogoča in naj se pacient obrne na izvajalca, da vpis popravi.

Pri hitrih testih (HAG testiranje) je pomembno tudi, da je test priznan v EU.

Po informacijah s strani MZ je potrdilo EU DCP o HAG testiranju mogoče izdati le za teste, ki so na skupnem seznamu EU.

S spremembo uredbe o izvajanju presejalnega testiranja, ki je začela veljati 1.7.2021, so izvajalci dolžni za presejalno testiranje uporabljati teste, ki so na skupnem seznamu in za katere se EU DCP da izdati.

V šifrantu, ki ga objavlja NIJZ:

<u>https://sifranti.nijz.si/covid-resitve/?sif=COVT\_TES</u> se teste na skupnem seznamu prepozna po tem, da je v polju "EU šifra za izdajo DCP" navedena šifra testa.

Država je dolžna izdajati EU DCP za teste na skupnem seznamu (če jih seveda v državi uporablja) in država je dolžna sprejemati EU DCP za teste na skupnem seznamu.

Za uvrstitev na skupno listo EU in naknadno dodelitev šifre za uporabo v CRPP so odgovorni proizvajalci testov, navodila o postopku za uvrstiten na skupno listo so na voljo na:

https://ec.europa.eu/health/security/crisis-management/twg\_covid-19\_diagnostic\_tests\_en

Da se je zapis o cepljenju uspešno poslal v CRPP je vidno tudi na dokumentu 'Osnovni podatki o pacientu (PPOP) v CRPP.

Da se je zapis o testiranju na COVID-19 uspešno poslal v CRPP je vidno tudi na dokumentu 'Seznam testiranj na COVID-19'.

### Pravila, da pacient dobi EU DCP o prebolevnosti:

NIJZ ugotavlja in izda potrdilo po spodnjem postopku, upošteva se le pozitivni PCR test::

- 1. Poišče se PCR teste za zadnjih 271 dni.
- 2. Poišče se zadnjo serijo pozitivnih PCR testov. Če pozitivnega PCR testa ne najdemo, ne izdajo potrdila.
- 3. Zadnji iz te serije je referenčni PCR test. Kot prvi PCR test iz te serije označimo najstarejšega, ki ni starejši več kot 90 dni od referenčnega testa (primerjava na dan odvzema vzorca brez upoštevanja ure odvzema vzorca). Referenčni test je hkrati tudi prvi test, če zadnja serija pozitivnih obsega zgolj en PCR test ali če so testi zadnje serije pozitivnih PCR testov starejši več kot 90 dni od referenčnega.
- 4. Če je od datuma prvega testa iz serije pozitivnih minilo več kot 180 dni, ne izpišejo potrdila.
- 5. V vseh ostalih primerih izpišejo potrdilo glede na datum prvega testa iz prejšnje točke (upoštevamo samo pozitivne PCR teste!!!).
  - ∘ Veljavnost od se izračuna na način: prvi pozitivni PCR + 11 dni.
  - o Veljavnost do se izračuna na način: prvi pozitivni PCR + 180 dni.

Na potrdilu o cepljenju za prebolevnika, ki je bil cepljen enkrat, se pri številu doz izpiše 1/1.

#### 1.2.6.3 Izpis digitalnih EU COVID-19 potrdil

Za izpis potrdil najprej odprite okno 'Pregled dokumentov v IH'.tako da kliknete [Dokumenti v CRPP]:

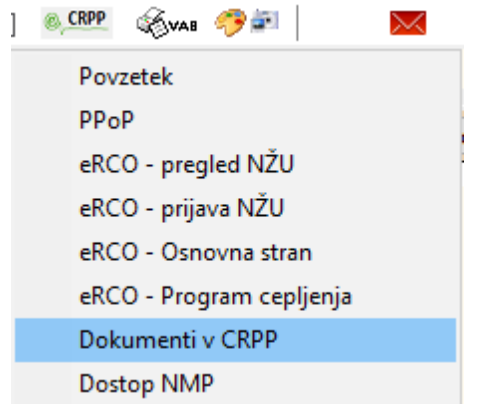

Odpre se okno Pregled dokumentov v IH.

- Na njem so DCP potrdila potrdila naslednjih 4 vrst:
- Potrdilo o cepljenju
- Potrdilo o hitrem testu (HAGT test)
- Potrdilo o PCR testu
- Potrdilo o prebolevnosti.

Potrdila se generirajo v Centralnem registru podatkov o pacientu (CRPP) na podlagi podatkov, ki jih pošljejo aplikacije pri zdravstvenih izvajalcih.

| Datum od: 🖳 do: 🖳                          | Status Skupina dok              | umenta:                                         | ~                |      |
|--------------------------------------------|---------------------------------|-------------------------------------------------|------------------|------|
| Briši                                      | Tip dokumer                     | ita:                                            | ~                |      |
| Naziv                                      | Avtor organizacije(BPI - naziv) | Dejavnost                                       | Čas nastanka     | Opis |
| DIGITALNI ZELENI CERTIFIKAT - CEPLJENJE    | MINISTRSTVO ZA ZDRAVJE          | 706 - Urejanje zdravstva, izobraževanja, kultur | 30.06.2021 08:38 |      |
| DIGITALNI ZELENI CERTIFIKAT - HAGT TEST    | MINISTRSTVO ZA ZDRAVJE          | 706 - Urejanje zdravstva, izobraževanja, kultur | 30.06.2021 08:38 |      |
| DIGITALNI ZELENI CERTIFIKAT - PCR TEST     | MINISTRSTVO ZA ZDRAVJE          | 706 - Urejanje zdravstva, izobraževanja, kultur | 30.06.2021 08:38 |      |
| DIGITALNI ZELENI CERTIFIKAT - PREBOLEVNOST | MINISTRSTVO ZA ZDRAVJE          | 706 - Urejanje zdravstva, izobraževanja, kultur | 30.06.2021 08:38 |      |
| Osnovni podatki o pacientu                 | MINISTRSTVO ZA ZDRAVJE          | 706 - Urejanje zdravstva, izobraževanja, kultur | 30.06.2021 08:38 |      |
| POVZETEK PISNIH IZJAV VOLJE PACIENTA       | MINISTRSTVO ZA ZDRAVJE          | 706 - Urejanje zdravstva, izobraževanja, kultur | 30.06.2021 08:38 |      |
| POVZETEK ZAPISOV O PACIENTU                | MINISTRSTVO ZA ZDRAVJE          | 706 - Urejanje zdravstva, izobraževanja, kultur | 30.06.2021 08:38 |      |
| Seznam testiranj na COVID-19               | MINISTRSTVO ZA ZDRAVJE          | 706 - Urejanje zdravstva, izobraževanja, kultur | 30.06.2021 08:38 |      |
|                                            |                                 |                                                 |                  |      |

Vedno so na seznamu vsa štiri potrdila, z dvoklikom na vrstico vidite, če je dejanska vsebina. V primeru, da je CRPP uspešno zgeneriral to potrdilo, se prikaže npr.:

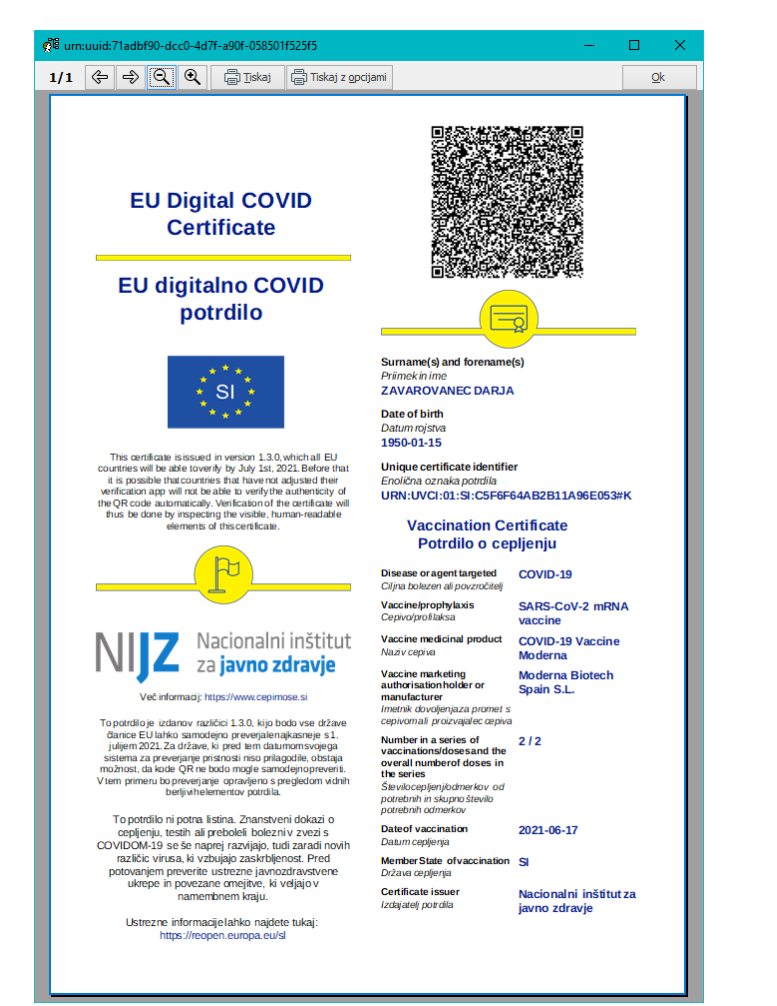

V primeru, da je CRPP ni uspešno zgeneriral to potrdilo, se prikaže.:

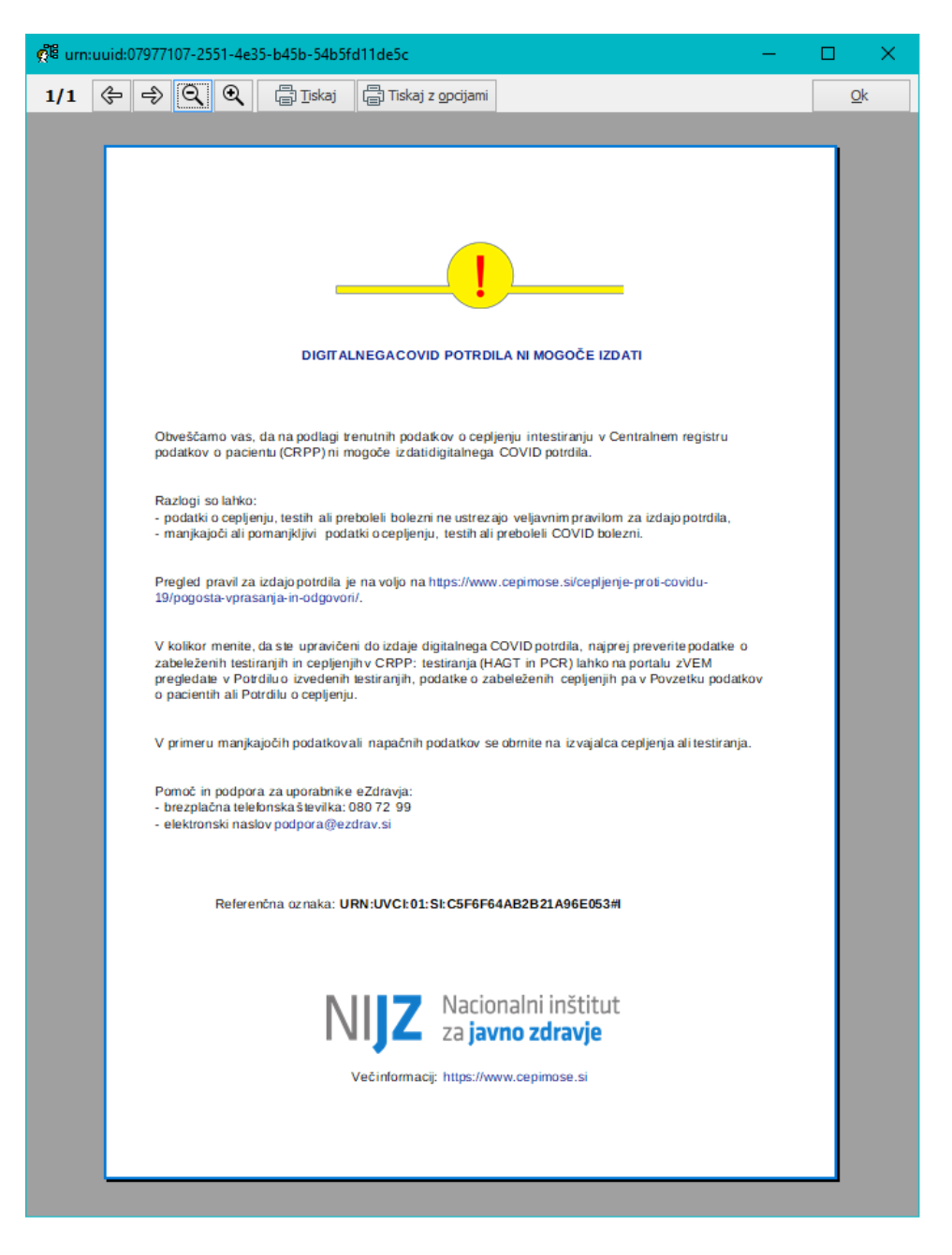

Da se je zapis o cepljenju uspešno poslal v CRPP je vidno tudi na dokumentu 'Osnovni podatki o pacientu (PPOP) v CRPP.

Da se je zapis o testiranju na COVID-19 uspešno poslal v CRPP je vidno tudi na dokumentu 'Seznam testiranj na COVID-19'.

Izpis potrdila je mogoč tudi z nastavitvijo gumba za izpis na aktivnosti že pri samem vnosu hitrega testa, PCR testa ali cepljenja, po tem, ko ste aktivnost avtorizirali:

| < | ≻Kontakt z okuženo osebo:                 | 🗹 da 🗌 ne 🗌 neznano                                                                                | eZdravie - DGC - RAT |
|---|-------------------------------------------|----------------------------------------------------------------------------------------------------|----------------------|
| < | >Simptomi:                                | 🗌 Prisotni 🗹 Niso prisotni 🗌 Neopredeljeno                                                         |                      |
| < | Rezultat COVID 19 hitri test:             | Pozitiven 🗹 Negativen                                                                              |                      |
| < | >Obveščanje pacienta:                     | 🗌 Da, pacienta je treba obvestiti 🗹 Ne, pacient je že bil obveščen 🗌 Ne, pacient ne želi SMS obves | tila                 |
| < | >Indikacija za test:                      | 1 Zdravstveni delavec                                                                              |                      |
| < | > Naziv mesta, kjer je bil odvzet vzorec: |                                                                                                    |                      |
|   |                                           |                                                                                                    |                      |
| < | Tip testa za COVID 19: B003               | AMP Rapid test SARS-CoV-2 Ag/Ameda Labordiagnostik GmbH                                            |                      |
|   | Diagnoza:                                 | •                                                                                                  |                      |
| < | > Izvid:                                  |                                                                                                    | Ctrl+F Pisava        |
|   |                                           |                                                                                                    |                      |
|   |                                           |                                                                                                    |                      |
|   |                                           |                                                                                                    |                      |

Predvidoma bo CRPP zgeneriral DCP za testiranje in cepljenje v cca. eni minuti po uspešnem pošljanju podatkov iz vašega sistema v CRPP.

#### 1.2.6.4 Spreminjanje identifikatorja za poizvedbe v CRPP in umik omejitve vpogleda v CRPP

#### Umik omejitve vpogleda v CRPP samo na zdravnike

V aplikaciji smo umaknili omejitev, ki je dovoljevala dostop do vsebin CRPP le tistim uporabnikom, ki so imeli pravico '36 - zdravnik'.

Sedaj te omejitve ni več.

Do vsebin lahko načeloma dostopajo vsi, ki imajo dostop so obstoječega povzetka (seznama) testov na Covid-19. Torej izvzeto iz matrike dostopa. pogoji enaki kot za PPoP (dostopno zdravnikom in drugim zdravstvenim delavcem). Te dokumente bi morali v zalednih sistemih vidieti zdravniki in medicinske sestre, ne pa tudi administratoriji zdravstvenih ustanov.

Predpogoj za dostop je da je oseba registrirana v RIZDDZ, ima **kvalificirano** digitalno potrdilo in dostop do varnostne sheme.

Profesionalna kartica zdravnikov vsebuje kvalificirano digitalno potrdilo, profesionalna kartica medicinskih sester pa ne.

Več o tem je tule (v poglavju 3. Pogoji dostopa do CRPP za izvajalce zdravstvene dejavnosti): https://ezdrav.si/wp-content/uploads/2021/02/eZdravje-CRPP-Uporabniska-navodila-v-5.0.1.pdf

#### Spreminjanje identifikatorja za poizvedbo v CRPP

Ker se identifikator pacienta, s katerim ste pošiljalo podatke v CRPP lahko tudi spremeni, smo na oknu *Pregled dokumentov v IH* omogočili poizvedbo tudi po drugih identifikatorjih pacienta, ki so zabeleženi v vašem sistemu.

Na oknu *Pregled dokumentov v IH* smo dodali polji 'Tip identifikatorja' in 'Identifikator'. Ti polji izpišeta s katerim identifikatorjem se je izvedla poizvedba v CRPP:

| Datum od:                     |                     | Tip dokumenta<br>Skupina dokum | :<br>enta: |                            | ~<br>~           |      | C Refresh |
|-------------------------------|---------------------|--------------------------------|------------|----------------------------|------------------|------|-----------|
|                               |                     | Tip identifikato               | rja:       | KZZ                        | ~                |      |           |
|                               |                     | Identifikator:                 |            | 903002146                  | ~                |      |           |
| Briši                         |                     |                                |            |                            |                  |      |           |
| Naziv                         | Avtor organizacije( | 3PI - naziv)                   | Dejavn     | ost                        | Čas nastanka     | Opis |           |
| DIGITALNI ZELENI CERTIFIKAT   | MINISTRSTVO ZA Z    | DRAVJE                         | 706 - L    | Irejanje zdravstva, izobra | 30.06.2021 09:42 |      |           |
| DIGITALNI ZELENI CERTIFIKAT   | MINISTRSTVO ZA Z    | DRAVJE                         | 706 - L    | lrejanje zdravstva, izobra | 30.06.2021 09:42 |      |           |
| DIGITALNI ZELENI CERTIFIKAT   | MINISTRSTVO ZA Z    | DRAVJE                         | 706 - L    | Irejanje zdravstva, izobra | 30.06.2021 09:42 |      |           |
| DIGITALNI ZELENI CERTIFIKAT   | MINISTRSTVO ZA Z    | DRAVJE                         | 706 - L    | Irejanje zdravstva, izobra | 30.06.2021 09:42 |      |           |
| Osnovni podatki o pacientu    | MINISTRSTVO ZA Z    | DRAVJE                         | 706 - L    | Irejanje zdravstva, izobra | 30.06.2021 09:42 |      |           |
| POVZETEK PISNIH IZJAV VOLJE P | MINISTRSTVO ZA Z    | DRAVJE                         | 706 - L    | Irejanje zdravstva, izobra | 30.06.2021 09:42 |      |           |
| POVZETEK ZAPISOV O PACIENTU   | MINISTRSTVO ZA Z    | DRAVJE                         | 706 - L    | Irejanje zdravstva, izobra | 30.06.2021 09:42 |      |           |
| Seznam testiranj na COVID-19  | MINISTRSTVO ZA Z    | DRAVJE                         | 706 - L    | Irejanje zdravstva, izobra | 30.06.2021 09:42 |      |           |

Ta identifikator lahko spremenite

| Tip identifikatorja: | XZZ      | $\sim$ |   |
|----------------------|----------|--------|---|
| Identifikator:       | кzz      |        |   |
|                      | EMSO     |        |   |
|                      | TZO      |        |   |
|                      | LOCAL_ID |        | F |

| Tip identifikatorja: | TZO         | ~ |
|----------------------|-------------|---|
| Identifikator:       | 700196746   | ~ |
|                      | 700196746   |   |
|                      | 700198730   |   |
| Tip identifikatorja: | LOCAL_ID    | ~ |
| Identifikator:       | 35314@00372 | ~ |

# 1.3 Obvezniki pri šolski statistiki

Pri pripravi šolske statistike smo v programu omogočili izpis števila obveznikov.

#### 1. Priprava statistike

Pod orodja odpremo Statistike, poročila, prenosi - Ambulanta, nato odpremo NIJZ. Tam odpremo Šolska in otroška preventiva.

Naprej je potrebno pripraviti podatke za statistiko preko Priprava - šolska preventiva. Izberemo datum celega šolskega leta od 1.9 do 31.8 naslednje leto. Kliknemo na gumb Priprava statistike

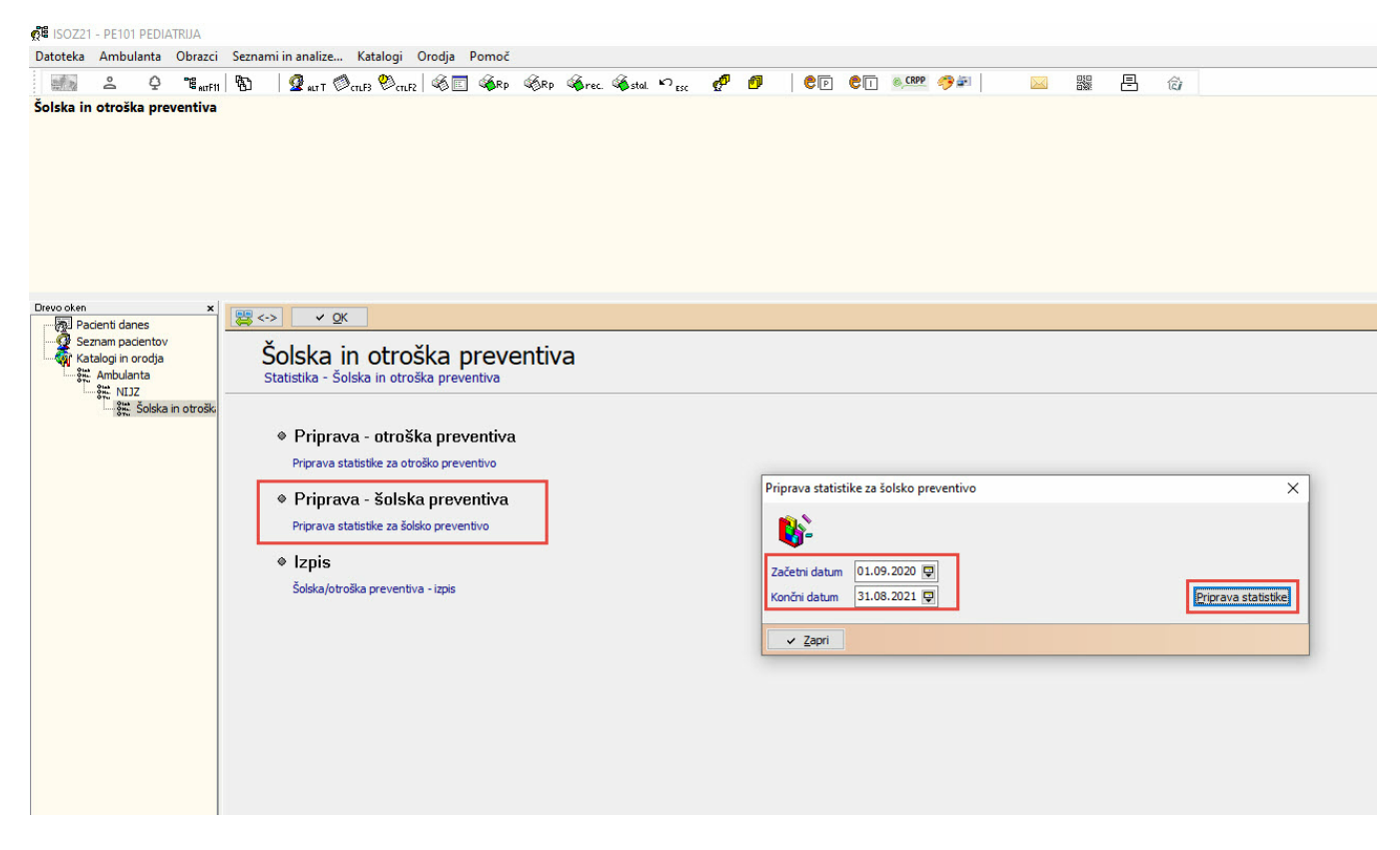

Po pripravi podatkov, se prikaže obvestilo. Sama priprava lahko traja nekaj minut.

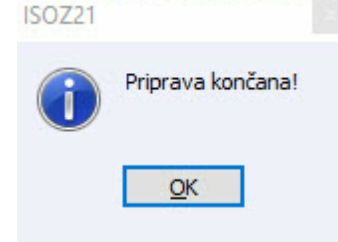

Preko Izpis izberemo ustrezni izpis za prikaz podatkov. Npr. za šolsko statistiko preventive za osnovno šolo izberemo izpis S03c. Vnesemo datum za celo šolsko leto od 1.9 do 31.8 naslednje leto.

Vnesemo kljukico v polje Seštevek stolpcev in Pregled

| Soz21 - Pe101 Pediatrija                                                                                                    |                                                                                                    |                                                                                                    |  |
|----------------------------------------------------------------------------------------------------|----------------------------------------------------------------------------------------------------|----------------------------------------------------------------------------------------------------|--|
| Datoteka Ambulanta Obrazci                                                                                                    | Seznami in analize Katalogi Orodja Pomoč                                                                                                    |                                                                                                    |  |
| at PearFit                                                                                                    | 🚯 🛛 🖉 art 🖉 mB 🕙 mR 🚳 🔳 🍕 P 🍕 P 🍕 Pec. 🍕 Stal. 🕫 sc 🔹                                                                                                    | 🦻 🐠 🛛 CD 🔍 🥶 🤧 🔛 🔛 🎇 📇 🏠                                                                                                    |  |
| Šolska in otroška preventiva                                                                                                    |                                                                                                    |                                                                                                    |  |
| Drevo oken x<br>Pacienti danes<br>Seznam pacientov<br>Katalogi in orodja<br>Katalogi no rodja<br>Katalogi no rodja<br>Katalogi no rodja<br>Katalogi no rodja<br>Katalogi no rodja | Šolska in otroška preventiva<br>Statistika - Šolska in otroška preventiva                                                                                                    |                                                                                                    |  |
|                                                                                                    | <ul> <li>Priprava - otroška preventiva</li> <li>Priprava statistike za otroško preventiva</li> <li>Priprava statistike za šolsko preventiva</li> <li>Priprava statistike za šolsko preventiva</li> <li>Izpis</li> <li>Šolska/otroška preventiva - izpis</li> </ul> | Statistika - Šolska in otroška preventiva ×<br>Izbrana XML datotela: R: \VPP \PRC\DDR\USOZ\TEST\BIN\Statu.xml, R:\VPP\PRC\DDR\USOZ\TEST\BIN\Statu.xml<br>Izbrana statistika: \$03c; Sistematični pregled v OŠ - Vi razred OŠ devetletka<br>Statistika: \$03c; Sistematični pregled v OŠ - Vi razred OŠ devetletka<br>Datum od: 11.09.202 @ doi 3106.2021 @<br>Selfevek vrstc<br>Datum od: 10.99.202 @ doi 3106.2021 @<br>Selfevek vrstc<br>Datum od: 10.99.202 @ doi 1000.201 @<br>Selfevek vrstc<br>Datum od: 10.99.202 @ doi 1000.201 @<br>Selfevek vrstc<br>Datum od: 10.99.201 @ doi 1000.201 @<br>Selfevek vrstc<br>Datum od: 10.99.201 @ doi 1000.201 @<br>Selfevek vrstc<br>Datum od: 10.99.201 @ doi 1000.201 @<br>Selfevek vrstc<br>Datum od: 10.99.201 @ doi 1000.201 @<br>Selfevek vrstc<br>Datum od: 10.99.201 @ doi 1000.201 @<br>Selfevek vrstc<br>Datum od: 10.99.201 @ doi 1000.201 @<br>Selfevek vrstc<br>Datum od: 10.99.201 @ doi 1000.201 @<br>Selfevek vrstc<br>Datum od: 10.99.201 @ doi 1000.201 @<br>Selfevek vrstc<br>Datum od: 10.99.201 @ doi 1000.201 @<br>Selfevek vrstc<br>Datum od: 10.99.201 @ doi 1000.201 @<br>Selfevek vrstc<br>Datum od: 10.99.201 @<br>Selfevek vrstc<br>Datum od: 10.99.201 @<br>Selfevek |  |

Izpiše se izbrana statistika

Dodana je vrstica Število obveznikov za posamezni razred.

| apisal: Dušan Saurin, dne 14                                                                            | .06.202              | 1 ob              | 13:               | 55                  |                   |            |                      |                   |              |         |            |            |             |             |            |              |        |           |         |        |       |         |         |     |         |        |     |          | Stran   | : 1 od  |
|----------------------------------------------------------------------------------------------------|----------------------|-------------------|-------------------|---------------------|-------------------|------------|----------------------|-------------------|--------------|---------|------------|------------|-------------|-------------|------------|--------------|--------|-----------|---------|--------|-------|---------|---------|-----|---------|--------|-----|----------|---------|---------|
| ZD INFONET, Center Na<br>CESTA NA OKROGLO 7                                                             | aklo                 |                   |                   |                     |                   |            |                      |                   |              |         |            |            |             |             |            |              |        |           |         |        |       |         |         |     |         |        |     |          |         |         |
| Statistika - Šolska i                                                                                   | in ot                | roš               | ka j              | prev                | rent              | iva        |                      |                   |              |         |            |            |             |             |            |              |        |           |         |        |       |         |         |     |         |        |     |          |         |         |
| <sup>5</sup> asovni interval od:<br>Izbrana XML datoteka:<br>Izbrana Statistika: S<br>Seštevek stolpcev | 01.0<br>R:\<br>503c; | 9.20<br>APP<br>Si | 020<br>\PR<br>ste | do:<br>G\2E<br>mati | 31<br>R\I<br>.čni | .08<br>SOZ | .202<br>\TES<br>egle | l<br>T\B]<br>di t | IN\S<br>7 OŠ | tat     | u.x<br>Vsi | ml,<br>ra: | R:\<br>zrec | APP<br>li O | \PR<br>Š d | G\ZI<br>evet | OR\I   | SOZ<br>ka | \TE:    | ST\E   | BIN\  | Stat    | t.xn    | nl  |         |        |     |          |         |         |
| Osebje                                                                                                  |                      |                   | Šte               | vilo                | þ                 |            |                      |                   |              |         | De         | elov       | me          | ure         | 8          |              |        |           |         |        |       |         |         |     |         |        |     |          |         |         |
| Zdravniki - specialis<br>Zdravniki - drugi<br>Zičie medicipsko osek                                     | sti                  |                   | 0                 |                     |                   |            |                      |                   |              |         | 0          |            |             |             |            |              |        |           |         |        |       |         |         |     |         |        |     |          |         |         |
| )rugo medicinsko osek                                                                                   | oje                  |                   | ŏ                 |                     |                   |            |                      |                   |              |         | 0          |            |             |             |            |              |        |           |         |        |       |         |         |     |         |        |     |          |         |         |
|                                                                                                    | I                    | *                 |                   | II                  | ×                 |            | III                  | I                 |              | IV      | *          |            | v           | *           |            | VI           | *      |           | VI      | I      |       | VI      | II      |     | IX      | *      |     | Vso      | ta      |         |
| Število obveznikov                                                                                      | 0                    | 0                 | 0                 | 0<br>0              | 0                 | 0          | 27                   | 2<br>39           | S<br>66      | 0       | 0          | 0          | М<br>0      | 2<br>0      | 0          | 0<br>0       | 2<br>0 | 0         | М<br>0  | 2<br>0 | 0     | 0       | 2<br>0  | 0   | М<br>0  | 2<br>0 | 0   | M<br>27  | 2<br>39 | S<br>66 |
| tevilo pregledanih                                                                                      | 0                    | 3                 | 3                 | 0                   | 0                 | 0          | 2                    | 1                 | 3            | 0       | 0          | 0          | 0           | 0           | 0          | 0            | 0      | 0         | 0       | 0      | 0     | 0       | 3       | 3   | 0       | 0      | 0   | 2        | 7       | 9       |
| Žistoča                                                                                                 | I<br>M               | ž                 | s                 | II<br>M             | ž.                | s          | III<br>M             | I<br>Ž            | s            | IV<br>M | ž          | s          | V<br>M      | ž           | S          | VI           | ž      | s         | VI<br>M | I<br>Ž | s     | VI<br>M | II<br>Ž | s   | IX<br>M | ž      | s   | Vso<br>M | ta<br>Ž | s       |
| lobra                                                                                                   | 0                    | 3                 | 3                 | 0                   | 0 0 0             | 0          | 2                    | 1 0               | 3            | 0       | 000        | 000        | 0           | 0 0 0       | 0 0 0      | 0            | 0 0 0  | 0 0       | 0       | 0 0 0  | 0 0 0 | 0       | 3       | 3   | 0       | 0 0 0  | 0 0 | 2 0      | 7 0     | 9 0     |
| slaba<br>Neopravljen pregled                                                                            | 0                    | 0                 | 0                 | 0                   | 0                 | 0          | 0                    | 0                 | 0            | 0       | 0          | 0          | 0           | 0           |            | × .          | ~      | -         | -       | -      |       |         | ~       | × . | × .     | × .    | -   |          |         |         |

# 2. Nastavitve za obveznike

Za vsako šolo je potrebno kreirati institucijo v programu. Na seznamu pacientov kliknemo na Grupa in izberemo institucija.

| ISOZ21 - | PE101 | PEDIATRIJA |
|----------|-------|------------|
|----------|-------|------------|

| . Q 16,     | αF11 🔁 🛛 🧟                                | ALT T OCTLF3    | on.F2 6 🖻 🚳 R       | Rp ੴRp ௸red    | . ‱stal. ≌ <sub>Esc</sub> 🧬     |
|-------------|-------------------------------------------|-----------------|---------------------|----------------|---------------------------------|
|             |                                           |                 |                     |                |                                 |
| entov       |                                           |                 |                     |                |                                 |
| danes       | × <u>o</u> k                              | Urejanje sporod | il Administratorsko | okno 🔛 eKartor | n O <u>b</u> ravnava Generiran  |
| pacientov   | ्री <u>I</u> zberi                        | ि 🔄 Briši       | Grupa 🔹 🦉 No        | o 🖉 👸 Branje j | ZZ G? Tip SOC G? I              |
| r in orouja |                                           |                 | Institucija         | San            | no pacienti, ko so bili na moje |
|             | Številka KZZ                              | Številka kar    | Skupina<br>Razred   |                | Matični indeks Da               |
|             | entov<br>idanes<br>pacientov<br>nn orodja | entov           | entov               | entov          | entov                           |

Vnesemo podatke o šoli in izberemo ustrezni tip ustanove. V primeru šole se izbere 1 - Šola. Za vsako šolo se naredi en zapis.

35310, OŠ TEST INFONEET, CESTA NA OKROGLO 7 4202 NAKLO ,Institucija - Urejanje

| Drevo oken 🗙              |                     |                                                                                                    |
|---------------------------|---------------------|----------------------------------------------------------------------------------------------------|
| Pacienti danes            | 💥 <-> 🗸 🤆           | K 🛛 🗙 🖌 🖌 Shrani 🔤 💯 Uredi 🛛 🔅 Arhiv 🛛 👯 Kritični podatki 🛛 🔂 Nap. pacient 🛛 🛅 Stalež 🖉 Obravnava                                 |
| Seznam pacientov          | Matični indeks:     | 35310                                                                                                    |
| 🖉 Urejanje - OŠ TEST INFI |                     |                                                                                                    |
| 🔤 🦓 Katalogi in orodja    |                     |                                                                                                    |
|                           | Institucija:        | OS TEST INFONEET                                                                                                    |
|                           | Tip ustanove:       | 1 💌 Šola                                                                                                    |
|                           | Opomba:             |                                                                                                    |
|                           |                     |                                                                                                    |
|                           |                     |                                                                                                    |
|                           |                     |                                                                                                    |
|                           |                     | Srupa:                                                                                                    |
|                           |                     |                                                                                                    |
|                           |                     |                                                                                                    |
|                           | 1. Naslov 2. Plačn  | iki   3. Izbrani zdravnik   5. Kontaktne osebe   6. Skupnosti   7. Dodat.inf. o pac.   8. Medic.pod. o pac   10. Poslani SMS/Mail |
|                           | Stalno prebivališče |                                                                                                    |
|                           | Naslov:             | CESTA NA OKROGLO 7                                                                                                    |
|                           | Poštna številka:    | 4202 NAKLO                                                                                                    |
|                           | Kraj bivanja:       | NAKLO                                                                                                    |
|                           | Šifra občine:       |                                                                                                    |
|                           | Država:             | 705 🔍 Slovenija                                                                                                    |
|                           |                     | Naslov za obveščanje                                                                                                    |
|                           | Kontaktni podatki   |                                                                                                    |
|                           |                     | ☑ Pacient ni podal kontaktnih podatkov za eNaročanje                                                                              |
|                           |                     | Pacient podal kontaktne podatke drugih oseb za eNaročanje                                                                         |
|                           |                     |                                                                                                    |

Kreiranje razredov

Za vsako šolsko leto kreiramo nov razred. V seznamu pacientov kliknemo na Grupa in izberemo Razred

| Datoteka                      | Pogled                                  | Sezna                    | n pacien  | ov Amb                           | ulanta O       | orazci Sez  | nami in a                       | nalize                    | Katalo | gi Oro            | dja Po                    | moč                                    |                         |                                          |               |                           |        |        |             |             |      |           |    |
|-------------------------------|-----------------------------------------|--------------------------|-----------|----------------------------------|----------------|-------------|---------------------------------|---------------------------|--------|-------------------|---------------------------|----------------------------------------|-------------------------|------------------------------------------|---------------|---------------------------|--------|--------|-------------|-------------|------|-----------|----|
| af n                          | Do                                      | Q .                      | EE ALTF11 | צ  נ                             | Ralt T 🖉 c     | nF3 🕙 en F2 | - 46 E                          | <b>R</b> p                | &Rp    | Frec.             | 🄏 stal.                   | ко <sub>Esc</sub>                      | ¢                       | <del>ر</del> م ا                         | <b>9</b> 9    | ¢                         | © CRPP | 🤧 🗐    |             |             |      | =         | 12 |
| <b>Seznam j</b><br>Drevo oken | paciento                                | v                        | ×         |                                  |                |             |                                 |                           | 1      |                   |                           |                                        |                         |                                          | -             |                           | 1      |        |             |             |      |           |    |
| Par                           | cienti dane                             | s                        | e   -     | V <u>U</u> K                     | Urejanje       | sporocii A  | Administrat                     | orsko okn                 | 0 🖽    | exarton           | Opravn                    | ava Ge                                 | neriran                 | je podlag                                | Gen. ur.      | za res.                   | Nov un | пік ке | gister kron | lichin boir | пкоч | ekecept - | KO |
| - 📿 Se                        | znam pacie                              | ntov                     |           | °⇔ Izberi                        | Tu) Bri        | Grup        | a •                             | Nov                       | 8      | Branje KZ         | z 📀?                      | Tip SOC                                | <b>Ø</b> ? I            | šči karton/                              | obravnav      | D Do                      | datno  | ř.     |             |             |      |           |    |
| Se.<br>2<br>Kat               | znam pacie<br>Urejanje<br>talogi in oro | ntov<br>- OS TES<br>odja |           | <u>ै</u> ु <u>I</u> zberi        | T <u>u</u> Bri | Grup        | na <b>▼</b>                     | <sup>●</sup> <u>O</u> No⊻ | F      | Branje <u>K</u> Z | z <u> </u> ?<br>pacienti, | Tip SOC<br>ko so bili                  | <u>Q</u> ? I<br>na moje | šči karton/<br>em oddelku                | obravnavo     | o <u>D</u> o              | datno  |        |             |             |      |           |    |
| Se<br>Gradina                 | znam pacie<br>Urejanje<br>talogi in oro | ntov<br>- OS TES<br>odja |           | <u>े अ</u> Izberi<br>Številka KZ | Z Številk      | Grup        | nstitucija<br>Skupina<br>Razred | * <u>©</u> No⊻            | 6      | Branje <u>K</u> Z | Z <u>Q</u> ?<br>pacienti, | Tip SOC<br>, ko so bili<br>Matični ini | na moje<br>deks Da      | šči karton/<br>em oddelku<br>utum rojstv | obravnav<br>I | o <u>D</u> o<br>Kraj biva | datno  |        | Naslov      |             |      |           | P  |

Vnesemo podatke o razredu in ga povežemo z ustrezno šolo.

Vnesti je potrebno še šolsko leto za katero smo kreirali razred, izbrati ustrezni razred.

V polji Št. obv. - dečki in Št. obv - deklice se vnese število obveznikov za posamezni razred. Primer:

za vsako šolo se kreira en 3. razred in notri se vnese število obveznikov za vse tretje razrede izbrane šole.

35311, 3. RAZRED TEST 2020/2021, CESTA NA OKROGLO 7 4202 NAKLO ,Šolski razred - Urejanje

| Drevo oken 🗙                          | 😤 <-> 🗸 OK 🗴 🗸 Shrani 🗳 Uredi 🦚 Arhiyi 👯 Kritični podatki 🏹 Nap. pacient 🝙 Staleži Obravnava                                            |  |  |  |  |  |  |  |  |
|---------------------------------------|----------------------------------------------------------------------------------------------------|--|--|--|--|--|--|--|--|
| Pacienti danes                        |                                                                                                    |  |  |  |  |  |  |  |  |
| 🖓 Urejanje - OŠ TEST INEL             | Mata Sola                                                                                                    |  |  |  |  |  |  |  |  |
| Urejanje - 3. RAZRED T                | Šola: 35310                                                                                                    |  |  |  |  |  |  |  |  |
| 🔤 🦓 Katalogi in orodja                | Solski razred: 3. RAZRED TEST 2020/2021                                                                                                 |  |  |  |  |  |  |  |  |
| 1997 - Electron Contractor Contractor |                                                                                                    |  |  |  |  |  |  |  |  |
|                                       | Šolsko leto: 2020 / 2021 Št.obydečki: 47                                                                                                |  |  |  |  |  |  |  |  |
|                                       | Razred/letnik: 3 💌 3. Št.obvdeklice: 42                                                                                                 |  |  |  |  |  |  |  |  |
|                                       | Opomba:                                                                                                    |  |  |  |  |  |  |  |  |
|                                       |                                                                                                    |  |  |  |  |  |  |  |  |
|                                       |                                                                                                    |  |  |  |  |  |  |  |  |
|                                       |                                                                                                    |  |  |  |  |  |  |  |  |
|                                       | Grupa:                                                                                                    |  |  |  |  |  |  |  |  |
|                                       | 1. Naslov 2. Plačniki 3. Izbrani zdravnik 5. Kontaktne osebe 6. Skupnosti 7. Dodat.inf. o pac. 8. Medic.pod. o pac 10. Poslani SMS/Mail |  |  |  |  |  |  |  |  |
|                                       | Stalno prebivališče                                                                                                    |  |  |  |  |  |  |  |  |
|                                       | Naslov: CESTA NA OKROGLO 7                                                                                                    |  |  |  |  |  |  |  |  |
|                                       | Poštna številka: 4202 NAKLO                                                                                                    |  |  |  |  |  |  |  |  |
|                                       | Kraj bivanja: NAKLO                                                                                                    |  |  |  |  |  |  |  |  |
|                                       | Šifra občine:                                                                                                    |  |  |  |  |  |  |  |  |
|                                       | Država: 705 💌 Slovenija                                                                                                    |  |  |  |  |  |  |  |  |
|                                       | Naslov za obveščanje                                                                                                    |  |  |  |  |  |  |  |  |
|                                       | Kontaktni podatki                                                                                                    |  |  |  |  |  |  |  |  |
|                                       | Pacient ni podal kontaktnih podatkov za eNaročanje                                                                                      |  |  |  |  |  |  |  |  |
|                                       | Pacient podal kontaktne podatke drugih oseb za eNaročanje                                                                               |  |  |  |  |  |  |  |  |
|                                       |                                                                                                    |  |  |  |  |  |  |  |  |

Povezovanje učencev na razrede

Na izbranemu razredu v zavihku Skupnosti izberemo Dodaj. Učenca povežemo z razredom na način, kot je na spodnji sliki. Tip relacije je NAD - nadrejena, cilj relacije je učenec, obratna relacija je POD - podrejen

| 58 ISOZ21 - PE101 PEDIATRIJA                                                                                                    |                                                                                                    |
|----------------------------------------------------------------------------------------------------|----------------------------------------------------------------------------------------------------|
| Datoteka Ambulanta Obrazo                                                                                                    | i Seznami in analize Katalogi Orodia Pomoć                                                                                                    |
| 3 2 O Te.,                                                                                                    | - 1 1 1                                                                                                    |
| 35311, 3. RAZRED TEST 20.                                                                                                    | 20/2021, CESTA NA OKROGLO 7 4202 NAKLO ,Šolski razred - Urejanje                                                                                                    |
| Drevo oken 🗙                                                                                                    |                                                                                                    |
| Pacient dares     Seram posentov     Seram posentov     Seram pos | Weblindback       Qtreat       Qtreat       Qtreat       Qtreat       Athin # Kristingback         Weblindback       33311       To ustanove: Sole       Stable       Qtreat       Stable       Qtreat       Stable       Qtreat       Stable       Stable       Qtreat       Stable       Qtreat       Stable       Qtreat       Stable       Qtreat       Stable       Qtreat       Stable       Qtreat       Stable       Qtreat       Stable       Qtreat       Stable       Qtreat       Qtreat       Qtre |

# 1.4 Dopolnitev prenosa šifranta hitrih testov za Covid-19

Dopolnili smo prenos šifranta hitrih testov za Covid-19 s podatkom EU šifro testa.

Dodan je stolpec EU šifra.

 $\times$ 

| - | ž.c   |                                           |         | _         |                                       |                                            |       |             |          |
|---|-------|-------------------------------------------|---------|-----------|---------------------------------------|--------------------------------------------|-------|-------------|----------|
|   | Sifra | Ime testa                                 | Ustreza | EU seznam | Proizvajalec                          | Komercialno ime                            | Aktiv | Druga šifia | EU šifra |
| 4 | A001  | RT-PCR                                    | DA      |           |                                       |                                            | DA    |             |          |
|   | A002  | Molekularni - PCR (UKC)                   | DA      |           |                                       |                                            | DA    |             |          |
|   | B001  | 2019-nCoV Antigen Device/Prestige Diag    | NE      | NE        | Prestige Diagnostics UK Ltd.          | 2019-nCoV Antigen Device                   | DA    |             |          |
|   | B002  | ACRO COVID-19 Antigen Rapid Test/ACF      | DA      | NE        | ACRO Biotech, Inc.                    | ACRO COVID-19 Antigen Rapid Test           | DA    |             |          |
|   | B003  | AMP Rapid test SARS-CoV-2 Ag/Ameda L      | DA      | DA        | Ameda Labordiagnostik GmbH            | AMP Rapid test SARS-CoV-2 Ag (Colloida     | DA    |             | 1304     |
|   | B004  | BIOCREDIT COVID-19 Ag/RapiGEN Inc.        | NE      | DA        | RapiGEN Inc.                          | BIOCREDIT COVID-19 Ag                      | DA    |             | 1606     |
|   | B005  | biotical SARS-CoV-2 Ag card/biotical heal | NE      | NP        | biotical health                       | biotical SARS-CoV-2 Ag card                | NE    | B047        |          |
|   | B006  | COVID-19 Antigen Detection Kit (Colloida  | DA      | NE        | Lituo Biotechnology Co.               | COVID-19 Antigen Detection Kit (Colloida   | DA    |             |          |
|   | B007  | COVID-19 Antigen Rapid Test/Hangzhou      | DA      | NE        | Hangzhou Alltest Biotech Co.          | COVID-19 Antigen Rapid Test (nasophar      | DA    |             |          |
|   | B008  | COVID-19 Antigen Rapid Test/Zhejiang A    | NP      | NE        | Zhejiang Anji Saianfu Biotech. Co.    | COVID-19 Antigen Rapid Test                | DA    |             |          |
|   | B009  | COVID-19 Antigen Rapid Test Cassette/S    | DA      | NE        | Swedicine                             | COVID-19 Antigen Rapid Test Cassette       | DA    |             |          |
|   | B010  | COVID-19 Antigen test/Humasis Co, Ltd.    | DA      | DA        | Humasis Co, Ltd.                      | COVID-19 Ag test                           | DA    |             | 1263     |
| 2 | B011  | COVID-19 antigen Test Cassette (Saliva/   | DA      | NE        | SureScreen Diagnostics                | COVID-19 antigen Test Cassette (Saliva/    | DA    |             |          |
|   | B012  | neustrezen test - COVID-19 Rapid Antige   | NP      | NP        | ?                                     | ?                                          | NE    |             |          |
|   | B013  | DEDIATEST 2019-nCoV-2 Antigen Rapid       | DA      | NE        | Devidia GmbH                          | DEDIATEST 2019-nCoV-2 Antigen Rapid        | DA    |             |          |
| 3 | B014  | ESPLINE SARS-CoV-2 /Fujirebio             | NE      | NE        | Fujirebio Inc.                        | ESPLINE® SARS-CoV-2                        | DA    |             | 1        |
|   | B015  | LumiraDx SARS-Cov-2 Ag Test/LumiraDx      | DA      | DA        | LumiraDx                              | LumiraDx™ SARS-Cov-2 Ag Test               | DA    |             | 1268     |
|   | B016  | NADAL® COVID-19 Ag Test/Nal von mind      | DA      | NP        | Nal von minden                        | NADAL® COVID-19 Ag Test                    | NE    | B051        |          |
| 1 | B017  | Novel Coronavirus 2019-nCoV Antigen Te    | DA      | DA        | Beijing Hotgen Biotech Co.            | Novel Coronavirus 2019-nCoV Antigen Te     | DA    |             | 1870     |
| 1 | B018  | PCL COVID 19 Ag Rapid FIA/PCL             | NE      | DA        | PCL                                   | PCL COVID 19 Ag Rapid FIA                  | DA    |             | 308      |
| 1 | B019  | OuickProfile COVID-19 Antigen Test/Lumi   | DA      | DA        | LumiQuick Diagnostics                 | OuickProfile COVID-19 Antigen Test         | DA    |             | 1267     |
| 1 | B020  | SARS-COV-2 Ag Test Kit/Shenzen Watmi      | DA      | DA        | Shenzen Watmind Medical Co.           | SARS-COV-2 Ag Test Kit                     | DA    |             | 1769     |
| 1 | B021  | SARS-CoV-2 Antigen Detection Kit (Colloi  | NE      | NE        | Aviog Bio-Tech Co.                    | SARS-CoV-2 Antigen Detection Kit (Colloi   | DA    |             | 1        |
| 1 | B022  | SARS-CoV-2 Antigen Rapid Test Kit/Labn    | DA      | NE        | Labnovation Technologies, Inc.        | SARS-CoV-2 Antigen Rapid Test Kit          | DA    |             | 1266     |
| 1 | B023  | SARS-COV-2 Rapid Ag test/LEPU Medical     | NE      | NP        | LEPU Medical                          | SARS-COV-2 Rapid Ag test                   | NE    | B046        |          |
| 1 | B024  | ScheBo® SARS-CoV-2 Ouick™ Antigen/S       | DA      | NE        | ScheBo® Biotech AG                    | ScheBo® SARS-CoV-2 Ouick™ Antioen          | DA    |             | -        |
| 1 | B025  | Sofia SARS Antigen FIA/Quidel Corp.       | DA      | DA        | Ouidel Corp.                          | Sofia SARS Antigen FIA                     | DA    |             | 1097     |
| 1 | B026  | Standard O COVID-19 Ag Test/Roche/SD      | DA      | NP        | Roche/SD Biosensor Inc.               | Standard O COVID-19 Ag Test                | NE    | B041        | -        |
|   | B027  | TODA CORONADIAG Ag®/TODA Pharma           | DA      | DA        | TODA Pharma                           |                                            | DA    |             | 1466     |
|   | B028  | VivaDian™COVID-19 Rapid ∆n Test Nivat     | DA      | NE        | VivaCheck Biotech (Hangzhou) Co. Ltd. | VivaDiag™COVID-19 Rapid ∆g Test            | DA    |             | 2.00     |
|   | B029  | CLINITEST Rapid COVID-19 Aptigen Test     | DA      | NE        | Siemens Healthineers                  | CLINITEST Rapid COVID-19 Antigen Test      | DA    |             | 1218     |
|   | B030  | COVID-VIRO® Rapid Antigen Test/AA7-J      | DA      | NE        |                                       | COVID-VIRO® An Ranid Test                  | DA    |             | 1210     |
|   | B031  | Evdia COVID-19 Ag/Precision Picconcer I   | NE      | NE        | Precision Biosensor Inc               | Evdia COVID-19 Ag                          | DA    |             | 1271     |
|   | 8032  | Lungene COVID-19 Reprid Anticen Test      | NE      | NE        | Hangzhou Clongene Biotech Co          | Lungene COVID-19 Ag                        | NE    | P049        | 12/1     |
|   | 0032  | David COVID-19 Rapid Anugen Test/Harlage  | DA      | DA        | Haslaan Scientific LLC                | Clipitest David COVID-19 Repid Anugen Test | DA    | 0040        | 1767     |
| - | 0033  | Rapid COVID-19 Andgen Test/Healgen Si     | UA      | UA        |                                       | Cirritest Rapid COVID-19 Antigen Test      | DA    |             | 1/0/     |

#### Prikaz v malem šifrantu CO7.

| en >            | CO7 Tiple    | eta v la                                                                                                    | nari Novo 🔞 Pranlart Briži Zavri                                                                                                    |  |  |  |  |
|-----------------|--------------|----------------------------------------------------------------------------------------------------|----------------------------------------------------------------------------------------------------|--|--|--|--|
| Pacienti danes  | cor riple    | arg . Ity                                                                                                    | en EA ERen Dim Sobr                                                                                                    |  |  |  |  |
| eznam pacientov | Iskanje po k | ključu 🗸                                                                                                    |                                                                                                    |  |  |  |  |
| Mali šifranti   | Tip test     | ta                                                                                                    |                                                                                                    |  |  |  |  |
|                 | Kliuč        | Opis                                                                                                    | Dodatni oris                                                                                                    |  |  |  |  |
|                 | A001         | RT-PCR                                                                                                    | ComName=;Company=;FitProfGroup=DA;CompareEUTest=;OtherCode=;EUCode=;                                                                                                  |  |  |  |  |
|                 | A002         | Molekularni - PCR (UKC)                                                                                                    | ComName=;Company=;FitProfGroup=DA;CompareEUTest=;OtherCode=;EUCode=;                                                                                                  |  |  |  |  |
|                 | B001         | 2019-nCoV Antigen Device/Prestige Diagnostics                                                                                 | ComName = 2019-nCoV Antigen Device;Company = Prestige Diagnostics UK Ltd.;FitProfGroup = NE;CompareEUTest = NE;OtherCode = ;EUCode = ;                                |  |  |  |  |
|                 | B002         | ACRO COVID-19 Antigen Rapid Test/ACRO Biotech, Inc.                                                                           | . ComName=ACRO COVID-19 Antigen Rapid Test;Company=ACRO Biotech, Inc.;FitProfGroup=DA;CompareEUTest=NE;OtherCode=;EUCode=;                                            |  |  |  |  |
|                 | B003         | AMP Rapid test SARS-CoV-2 Ag/Ameda Labordiagnostik                                                                            | G ComName=AMP Rapid test SARS-CoV-2 Ag (Colloidal Gold);Company=Ameda Labordiagnostik GmbH;Fith?rofGroup=DA;CompareEUTest=DA;OtherCode=;EUCode=1304;                  |  |  |  |  |
|                 | B004         | BIOCREDIT COVID-19 Ag/RapiGEN Inc.                                                                                            | ComName=BIOCREDIT COVID-19 Ag;Company=RapiGEN Inc.;FitProfGroup=NE;CompareEUTest=DA;OtherCode=;EUCode=1606;                                                           |  |  |  |  |
|                 | B006         | COVID-19 Antigen Detection Kit (Colloidal Gold)/Lituo Bio                                                                     | ht ComName=COVID-19 Antigen Detection Kit (Colloidal Gold);Company=Lituo Biotechnology Co.;FitProfGroup=DA;CompareEUTest=NE;OtherCode=;EUCode=;                       |  |  |  |  |
|                 | B007         | COVID-19 Antigen Rapid Test/Hangzhou Alltest Biotech                                                                          | C(ComName=COVID-19 Antigen Rapid Test (nasopharyngeal swab);Company=Hangzhou Alltest Biotech Co.;FitProfGroup=DA;CompareEUTest=NE;OtherCode=;EUCode=;                 |  |  |  |  |
|                 | B008         | COVID-19 Antigen Rapid Test/Zhejiang Anji Saianfu Biot                                                                        | ec ComName=COVID-19 Antigen Rapid Test;Company=Zhejiang Anji Saianfu Biotech. Co. ;FitProfGroup=NP;CompareEUTest=NE;OtherCode=;EUCode=;                               |  |  |  |  |
|                 | B009         | COVID-19 Antigen Rapid Test Cassette/Swedicine                                                                                | ComName=COVID-19 Antigen Rapid Test Cassette;Company=Swedkine;FitProfGroup=DA;CompareEUTest=NE;OtherCode=;EUCode=;                                                    |  |  |  |  |
|                 | B010         | COVID-19 Antigen test/Humasis Co, Ltd.                                                                                        | ComName=COVID-19 Ag test;Company=Humasis Co, Ltd.;FitProfGroup=DA;CompareEUTest=DA;OtherCode=;EUCode=1263;                                                            |  |  |  |  |
|                 | B011         | COVID-19 antigen Test Cassette (Saliva/nasopharyngez                                                                          | al) ComName=COVID-19 antigen Test Cassette (Saliva/hasopharyngeal);Company=SureScreen Diagnostics;FitProfGroup=DA;CompareEUTest=NE;OtherCode=;EUCode=;                |  |  |  |  |
|                 | B013         | nb ComName=DEDIATEST 2019-nCoV-2 Antigen Rapid Test;Company=Devidia GmbH;FitProfGroup=DA;CompareEUTest=NE;OtherCode=;EUCode=; |                                                                                                    |  |  |  |  |
|                 | B014         | ESPLINE SARS-CoV-2 /Fujirebio                                                                                                 | ComName=ESPLINE@ SARS-CoV-2 ;Company=Fujirebio Inc.;FilProfGroup=NE;CompareEUTest=NE;OtherCode=;EUCode=;                                                              |  |  |  |  |
|                 | B015         | LumiraDx SARS-Cov-2 Ag Test/LumiraDx                                                                                          | ComName=LumiraDx™ SARS-Cov-2 Ag Test;Company=LumiraDx;FitProfGroup=DA;CompareEUTest=DA;OtherCode=;EUCode=1268;                                                        |  |  |  |  |
|                 | B017         | Novel Coronavirus 2019-nCoV Antigen Test/Beijing Hotg                                                                         | er ComName=Novel Coronavirus 2019-nCoV Antigen Test (Colloidal Gold); Company=Beijing Hotgen Biotech Co.; FitProfGroup=DA; CompareEUTest=DA; OtherCode=; EUCode=1870; |  |  |  |  |
|                 | B018         | PCL COVID 19 Ag Rapid FIA/PCL                                                                                                 | ComName=PCL COVID 19 Ag Rapid FIA;Company=PCL;FitProfGroup=NE;CompareEUTest=DA;OtherCode=;EUCode=308;                                                                 |  |  |  |  |
|                 | B019         | QuickProfile COVID-19 Antigen Test/LumiQuick Diagnosti                                                                        | cc ComName=QuickProfile COVID-19 Antigen Test;Company=LumiQuick Diagnostics;FitProfGroup=DA;CompareEUTest=DA;OtherCode=;EUCode=1267;                                  |  |  |  |  |
|                 | B020         | SARS-COV-2 Ag Test Kit/Shenzen Watmind Medical Co.                                                                            | ComName=SARS-COV-2 Ag Test Kit;Company=Shenzen Watmind Medical Co.;FitProfGroup=DA;CompareEUTest=DA;OtherCode=;EUCode=1769;                                           |  |  |  |  |
|                 | B021         | SARS-CoV-2 Antigen Detection Kit (Colloidal Gold)/Avioq                                                                       | B ComName=SARS-CoV-2 Antigen Detection Kit (Colloidal gold);Company=Avioq Bio-Tech Co.;FitProfGroup=NE;CompareEUTest=NE;OtherCode=;EUCode=;                           |  |  |  |  |
|                 | B022         | SARS-CoV-2 Antigen Rapid Test Kit/Labnovation Techno                                                                          | lo ComName=SARS-CoV-2 Antigen Rapid Test Kit;Company=Labnovation Technologies, Inc.;FitProfGroup=DA;CompareEUTest=NE;OtherCode=;EUCode=1266;                          |  |  |  |  |
|                 | B024         | ScheBo® SARS-CoV-2 Quick™ Antigen/ScheBo® Bioted                                                                              | h   ComName=ScheBo⊗ SARS-CoV-2 Quick™ Antigen;Company=ScheBo⊛ Biotech AG;FitProfGroup=DA;CompareEUTest=NE;OtherCode=;EUCode=;                                         |  |  |  |  |
|                 | B025         | Sofia SARS Antigen FIA/Quidel Corp.                                                                                           | ComName=Sofia SARS Antigen FIA;Company=Quidel Corp.;FitProfGroup=DA;CompareEUTest=DA;OtherCode=;EUCode=1097;                                                          |  |  |  |  |

# Kazalo

# - A -

Akt\_109627 21 Akt\_109994 2, 5